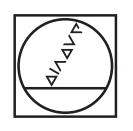

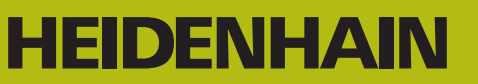

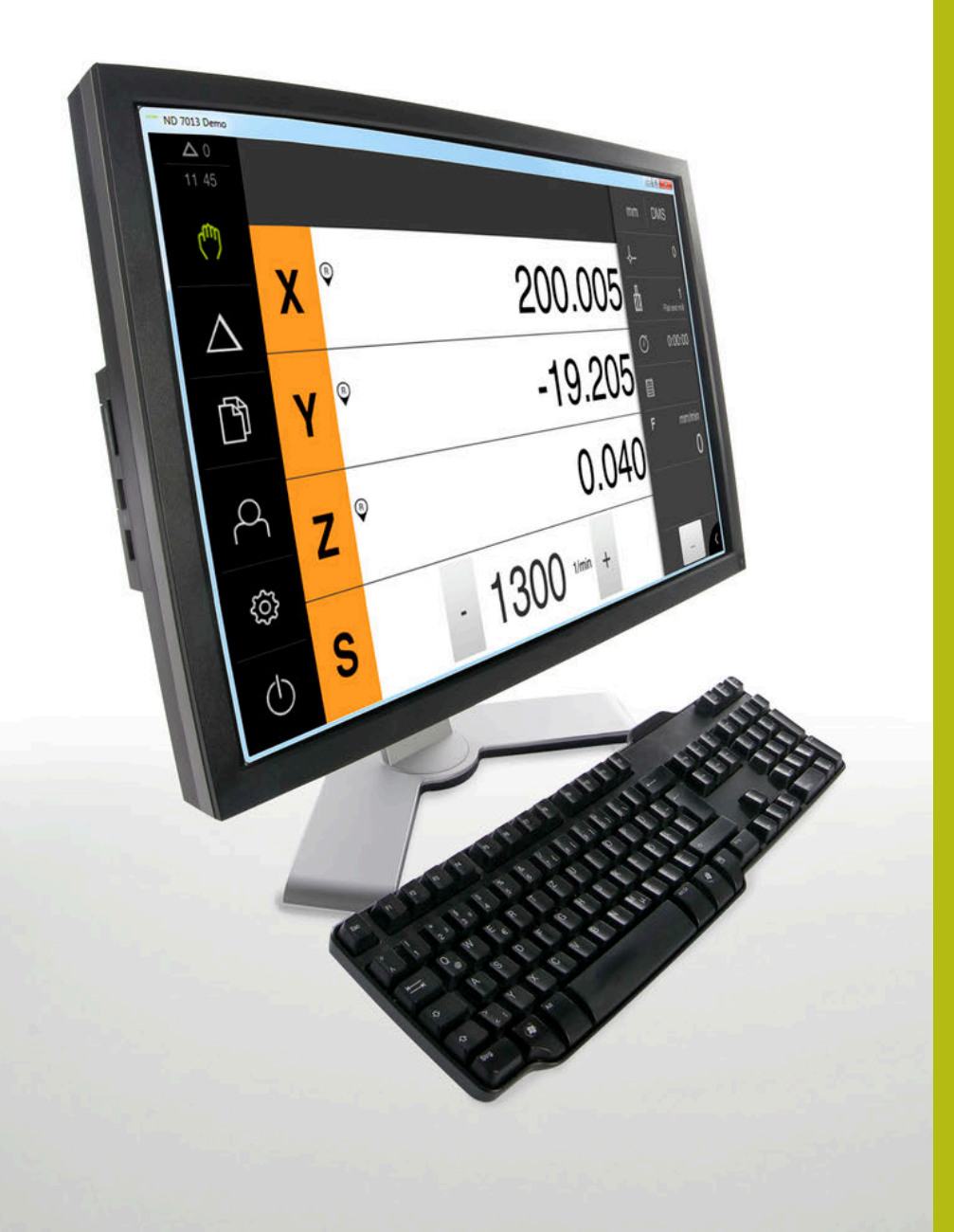

## **ND 7000 Demo**

Instrukcja obsługi dla użytkownika

Wyświetlacz położenia

Język polski (pl) 11/2018

## Spis treści

| 1 | Zasadniczo                 | 7  |
|---|----------------------------|----|
| 2 | Instalacjaoprogramowania   | 11 |
| 3 | Ogólne funkcje obsługi     | 17 |
| 4 | Konfiguracjaoprogramowania | 45 |
| 5 | Frezowanie – Szybki start  | 51 |
| 6 | ScreenshotClient           | 69 |
| 7 | Indeks                     | 75 |
| 8 | Spis ilustracji            | 77 |
|   |                            |    |

2.4

2.5

| 1 | Zasa  | ndniczo                                                                 |
|---|-------|-------------------------------------------------------------------------|
|   |       |                                                                         |
|   | 1.1   | Przegląd8                                                               |
|   | 1.2   | Informacje o produkcie8                                                 |
|   |       | 1.2.1 Oprogramowanie w wersji demo do demonstrowania funkcji urządzenia |
|   |       | 1.2.2 Zakres funkcji oprogramowania wersji demo                         |
|   | 1.3   | Zgodne z przeznaczeniem zastosowanie9                                   |
|   | 1.4   | Niezgodne z przeznaczeniem zastosowanie9                                |
|   | 1.5   | Wskazówki dotyczące czytania dokumentacji9                              |
|   | 1.6   | Adiustacje tekstów9                                                     |
|   |       |                                                                         |
| 2 | Insta | alacjaoprogramowania11                                                  |
|   | 2.1   | Przegląd12                                                              |
|   | 2.2   | Pobranie pliku instalacyjnego12                                         |
|   | 2.3   | Warunki dotyczące systemu12                                             |

ND 7000 Demo zainstalować w Microsoft Windows...... 13

ND 7000 Demo deinstalować......15

| 3 | Ogólne funkcje obsługi17 |          |                                                            |    |
|---|--------------------------|----------|------------------------------------------------------------|----|
|   | 3.1                      | Przeglą  | Įd                                                         |    |
|   | 32                       | Obsług   | a przy pomocy ekranu dotykowego i sprzetu podawania danych | 18 |
|   | 5.2                      | 3 2 1    | Ekran dotykowy i sprzet podawania danych                   |    |
|   |                          | 3.2.2    | Gesty i operacje myszką                                    |    |
|   | • •                      | • / •    |                                                            | •  |
|   | 3.3                      | Ogolne   | elementy obsługi i tunkcje                                 | 21 |
|   | 3.4                      | ND 700   | 0 Demo uruchamianie i zamknięcie                           | 23 |
|   |                          | 3.4.1    | ND 7000 Demo uruchomić                                     |    |
|   |                          | 3.4.2    | ND 7000 Demo zamknąć                                       | 24 |
|   | 3.5                      | Zalogo   | wanie użytkownika i wylogowanie                            | 24 |
|   |                          | 3.5.1    | Zalogowanie użytkownika                                    |    |
|   |                          | 3.5.2    | Wylogowanie użytkownika                                    | 24 |
|   | 3.6                      | Ustawie  | enie wersji językowej                                      | 25 |
|   | 27                       | Interfei |                                                            | 25 |
|   | 3.7                      |          | s uzytkownika.                                             |    |
|   |                          | 3.7.1    | Interiejs uzytkownika po Start                             | 25 |
|   |                          | 3.7.3    | Menu Praca reczna                                          |    |
|   |                          | 3.7.4    | Menu Tryb MDI                                              |    |
|   |                          | 3.7.5    | Menu Menedżer plików                                       |    |
|   |                          | 3.7.6    | Menu Zalogowanie użytkownika                               |    |
|   |                          | 3.7.7    | Menu Ustawienia                                            |    |
|   |                          | 3.7.8    | Menu Wyłącz                                                |    |
|   | 3.8                      | Wyświe   | etlacz położenia                                           |    |
|   |                          | 3.8.1    | Elementy obsługi cyfrowego odczytu pozycji                 |    |
|   |                          | 3.8.2    | Funkcje cyfrowego odczytu pozycji                          | 37 |
|   | 3.9                      | Pasek    | stanu                                                      | 41 |
|   |                          | 3.9.1    | Elementy obsługi paska stanu                               | 41 |
|   |                          | 3.9.2    | Funkcje dodatkowe w trybie pracy ręcznej                   | 42 |
|   | 3.10                     | OEM-na   | asek                                                       | 43 |
|   | 0.10                     | 3 10 1   | Elementy obstudi w Menu OEM                                |    |
|   |                          | 5.10.1   | Lienenty obsitugi w Menu OEM                               | 43 |

|   |      |                                        | _ |
|---|------|----------------------------------------|---|
| 4 | Konf | figuracjaoprogramowania                | 5 |
|   |      |                                        |   |
|   | 4.1  | Przegląd                               | 5 |
|   |      |                                        |   |
|   | 4.2  | Kopiowanie pliku konfiguracji          | 7 |
|   |      |                                        |   |
|   | 4.3  | Czytanie danych konfiguracji48         | 3 |
|   |      |                                        |   |
|   | 4.4  | Ustawienie wersji językowej49          | ) |
|   |      |                                        |   |
|   | 4.5  | Wybrać wersję produktu (opcjonalnie)49 | ) |

| 5 | Frez | owanie     | – Szybki start                             | 1 |
|---|------|------------|--------------------------------------------|---|
|   | 5.1  | Przeglą    | .d52                                       | 2 |
|   | 5.2  | Zameld     | owanie dla szybkiego uruchomienia53        | 3 |
|   | 5.3  | Warunk     | si                                         | 1 |
|   | 5.4  | Określe    | enie punktu odniesienia (praca ręczna) 56  | 5 |
|   | 5.5  | Wytwar     | zanie otworu przelotowego (praca ręczna)57 | 7 |
|   |      | 5.5.1      | Wiercenie wstępne otworu przelotowego57    | 7 |
|   |      | 5.5.2      | Rozwiercanie otworu przelotowego           | 3 |
|   | 5.6  | Wytwar     | zanie wybrania prostokątnego (tryb MDI)59  | 9 |
|   |      | 5.6.1      | Definiowanie wybrania prostokątnego60      | ) |
|   |      | 5.6.2      | Frezowanie kieszeni prostokątnej60         | ) |
|   | 5.7  | Wytwar     | zanie pasowania (tryb MDI)61               | 1 |
|   |      | 5.7.1      | Definiowanie pasowania61                   | 1 |
|   |      | 5.7.2      | Rozwiercanie pasowania62                   | 2 |
|   | 5.8  | Określe    | enie punktu odniesienia (praca ręczna)63   | 3 |
|   | 5.9  | Wytwar     | zanie okręgu odwiertów (tryb MDI)64        | 1 |
|   |      | -<br>5.9.1 | Definiowanie okregu odwiertów              | 5 |
|   |      | 5.9.2      | Wiercenie okręgu odwiertów65               | 5 |
|   | 5.10 | Wytwar     | zanie rzędu odwiertów (tryb MDI)66         | 3 |
|   |      | 5.10.1     | Definiowanie rzędu odwiertów               | 3 |
|   |      | 5.10.2     | Wiercenie rzędu odwiertów67                | 7 |

| 6                                                     | ScreenshotClient |                                                                                               |  |
|-------------------------------------------------------|------------------|-----------------------------------------------------------------------------------------------|--|
|                                                       | 6.1              | Przegląd70                                                                                    |  |
| 6.2 Info                                              |                  | Informacje do ScreenshotClient70                                                              |  |
|                                                       | 6.3              | ScreenshotClient start71                                                                      |  |
|                                                       | 6.4              | ScreenshotClient połączyć z software Demo71                                                   |  |
|                                                       | 6.5              | ScreenshotClient połączyć z urządzeniem72                                                     |  |
| 6.6 ScreenshotClient skonfigurować dla zrzutów ekranu |                  | ScreenshotClient skonfigurować dla zrzutów ekranu72                                           |  |
|                                                       |                  | <ul> <li>6.6.1 Konfigurowanie lokalizacji w pamięci oraz nazwy pliku zrzutów ekranu</li></ul> |  |
|                                                       | 6.7              | Generowanie zrzutów ekranu74                                                                  |  |
|                                                       | 6.8              | ScreenshotClient zakończyć74                                                                  |  |
|                                                       |                  |                                                                                               |  |
| 7                                                     | Inde             | 9ks                                                                                           |  |

8

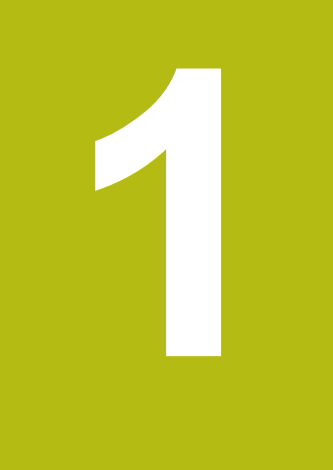

## Zasadniczo

## 1.1 Przegląd

Ten rozdział zawiera informacje o niniejszym produkcie i niniejszej instrukcji.

## 1.2 Informacje o produkcie

# 1.2.1 Oprogramowanie w wersji demo do demonstrowania funkcji urządzenia

ND 7000 Demo to oprogramowanie, które można zainstalować niezależnie od urządzenia na komputerze. Przy pomocy ND 7000 Demo można zapoznać się z funkcjami urządzenia, testować te funkcje lub dokonywać ich demonstrowania.

## 1.2.2 Zakres funkcji oprogramowania wersji demo

Ze względu na brak hardware zakres dostępnych funkcji oprogramowania w wersji demo nie odpowiada pełnemu zakresowi urządzenia. Na podstawie opisów można jednakże zapoznać się z najważniejszymi funkcjami i interfejsem użytkownika.

## 1.3 Zgodne z przeznaczeniem zastosowanie

Urządzenia serii ND 7000 to bardzo dokładne cyfrowe urządzenia odczytu położenia do eksploatacji na obsługiwanych ręcznie obrabiarkach. W kombinacji z enkoderami pomiaru długości i kąta urządzenia tej serii pokazują pozycję narzędzia w kilku osiach oraz udostępniają dalsze funkcje do obsługi obrabiarki.

ND 7000 Demo to produkt oprogramowania dla demonstrowania funkcji bazowych urządzeń serii ND 7000. ND 7000 Demo może być wykorzystywany wyłącznie w celach prezentacyjnych, szkoleniowych lub do wykonywania ćwiczeń przykładowych.

## 1.4 Niezgodne z przeznaczeniem zastosowanie

ND 7000 Demo jest przewidziany tylko do użytku zgodnie z jego przeznaczeniem. Stosowanie w innych celach nie jest dozwolone, w szczególności:

- do celów produkcyjnych w systemach produkcyjnych
- jako część składowa systemów produkcyjnych

## 1.5 Wskazówki dotyczące czytania dokumentacji

#### Wymagane są zmiany lub stwierdzono błąd?

Nieprzerwanie staramy się ulepszać naszą dokumentację. Proszę pomóc nam przy tym i komunikować sugestie dotyczące zmian pod następującym adresem mailowym:

userdoc@heidenhain.de

## 1.6 Adiustacje tekstów

W niniejszej instrukcji wykorzystywane są następujące adiustacje tekstów:

| Ekran           | Znaczenie                                                             |  |  |
|-----------------|-----------------------------------------------------------------------|--|--|
| ▶               | odznacza krok działania i wynik działania                             |  |  |
| >               | Przykład:                                                             |  |  |
|                 | Na OK kliknąć                                                         |  |  |
|                 | > Meldunek jest zamykany                                              |  |  |
| =               | odznacza wyliczenie                                                   |  |  |
| =               | Przykład:                                                             |  |  |
|                 | Interfejs TTL                                                         |  |  |
|                 | Interfejs EnDat                                                       |  |  |
|                 | •                                                                     |  |  |
| tłusta czcionka | odznacza menu, wyświetlane wskazania oraz przyciski<br>przełączeniowe |  |  |
|                 | Przykład:                                                             |  |  |
|                 | Na Zamknij kliknąć                                                    |  |  |
|                 | <ul> <li>System operacyjny zostaje zamknięty</li> </ul>               |  |  |
|                 | Urządzenie wyłącznikiem głównym wyłączyć                              |  |  |

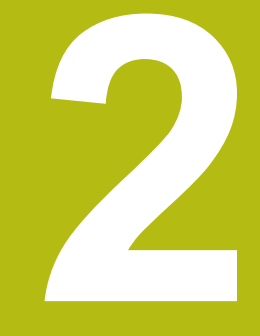

## Instalacjaoprogramowania

## 2.1 Przegląd

Niniejszy rozdział zawiera wszystkie konieczne informacje, aby ND 7000 Demo pobrać oraz zainstalować zgodnie z przeznaczeniem na komputerze.

## 2.2 Pobranie pliku instalacyjnego

Przed zainstalowaniem oprogramowania Demo na komputerze, należy pobrać plik instalacyjny z portalu HEIDENHAIN.

6

Aby pobrać plik instalacyjny z portalu HEIDENHAIN, konieczne są prawa dostępu do folderu portalu **Software** w katalogu odpowiedniego produktu.

Jeśli nie dysponuje się prawami dostępu do foldera portalu **Software**, to można zwrócić się do osoby kontaktowej firmy HEIDENHAINo ich udzielenie.

- Aktualną wersję ND 7000 Demo tu pobrać: www.heidenhain.de
- Przejść do foldera pobierania własnej przeglądarki
- Pobrany plik z rozszerzeniem .zip rozpakować w przejściowym folderze przechowywania
- Następujące pliki zostają rozpakowane w przejściowym folderze przechowywania:
  - Plik instalacyjny z rozszerzeniem .exe
  - Plik DemoBackup.mcc

## 2.3 Warunki dotyczące systemu

Jeśli chcemy zainstalować ND 7000 Demo na komputerze, to system komputera musi spełniać następujące warunki:

- Microsoft Windows 7 i wyżej
- min. 1280 × 800 zalecana rozdzielczość ekranu

## 2.4 ND 7000 Demo zainstalować w Microsoft Windows

Nawigować do foldera przechowywania, w którym rozpakowano pobrany plik z rozszerzeniem .zip .

Dalsze informacje: "Pobranie pliku instalacyjnego", Strona 12

- Plik instalacyjny z rozszerzeniem .exe uruchomić
- > Otwiera się asystent instalowania:

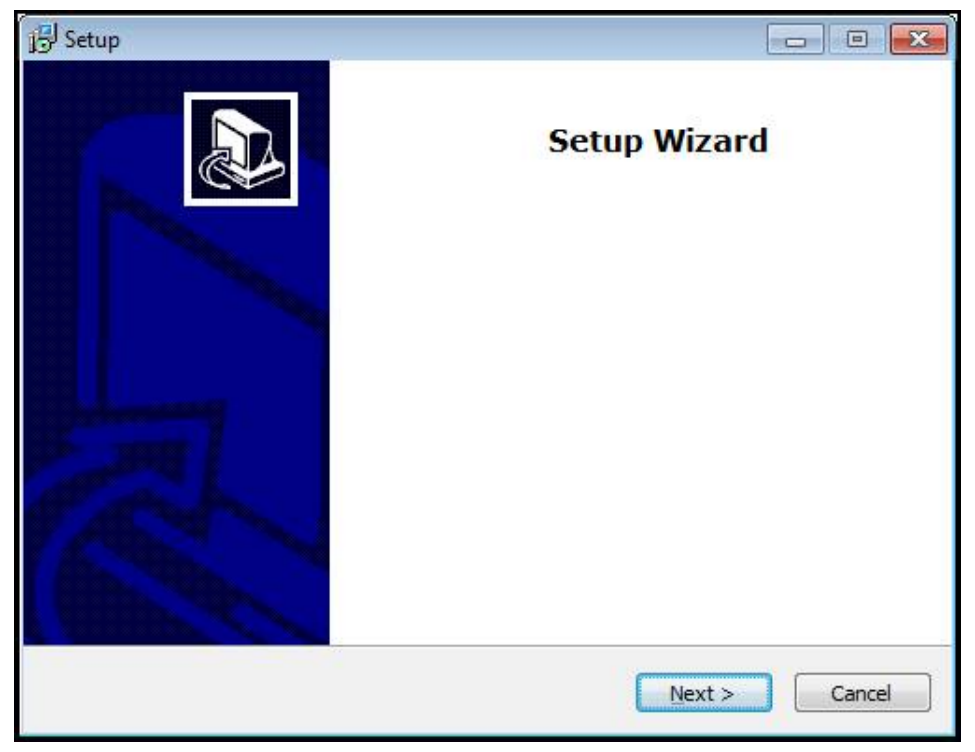

Ilustracja 1: Asystent instalowania

- Na Next kliknąć
- Na etapie instalowania License Agreement zaakceptować warunki licencyjne
- Na Next kliknąć

Na etapie instalowania **Select Destination Location** asystent proponuje lokalizację w pamięci. Zaleca się, przyjęcie proponowanej lokalizacji w pamięci.

- Na etapie instalowania Select Destination Location wybrać lokalizację w pamięci, w której należy zachować ND 7000 Demo .
- Na Next kliknąć

Na etapie instalacji **Select Components** zostaje także zainstalowany standardowo program ScreenshotClient . Za pomocą ScreenshotClient można wykonywać zrzuty aktywnego ekranu urządzenia.

Jeśli chcemy zainstalować ScreenshotClient

Na etapie instalowania Select Components nie dokonywać zmian ustawień wstępnych

Dalsze informacje: "ScreenshotClient", Strona 69

- Na etapie instalowania Select Components:
  - Wybór rodzaju instalacji
  - Opcję Screenshot Utility aktywować/dezaktywować

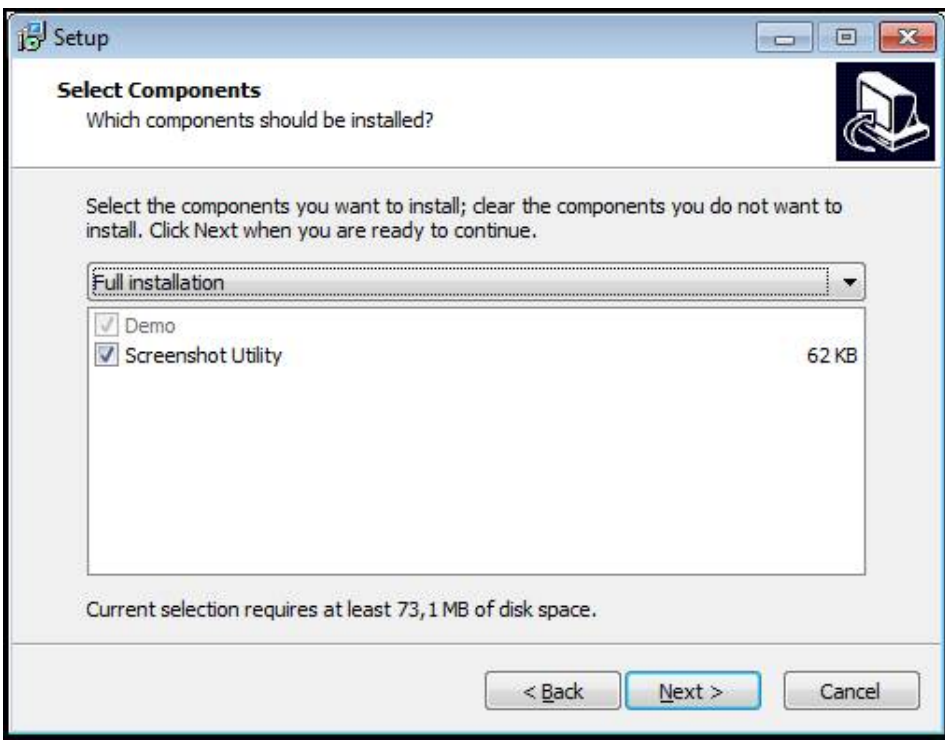

Ilustracja 2: Asystent instalowania z aktywowanymi opcjami **Demo-Software** i **Screenshot Utility** 

- Na Next kliknąć
- Na etapie instalowania Select Start Menu Folder wybrać lokalizację w pamięci, w którym ma być utworzony folder menu startu
- Na Next kliknąć
- Na etapie instalowania Select Additional Tasks opcję Desktop icon wybrać/ anulować
- Na Next kliknąć
- Na Install kliknąć
- > Instalacja zostaje uruchomiona, pasek postępu pokazuje status instalacji
- Po udanej instalacji asystenta z Finish zamknąć
- > Program został zainstalowany na komputerze

## 2.5 ND 7000 Demo deinstalować

- W Microsoft Windows jedno po drugim otworzyć:
  - Start
  - Wszystkie programy
  - HEIDENHAIN
  - ND 7000 Demo
- Na Uninstall kliknąć
- > Otwiera się Asystent deinstalowania
- Aby potwierdzić deinstalowanie, kliknąć na Ja (tak).
- Deinstalowanie zostaje uruchomione, pasek postępu pokazuje status deinstalowania
- Po udanej deinstalacji Asystenta z OK zamknąć
- > Program został pomyślnie deinstalowany z komputera

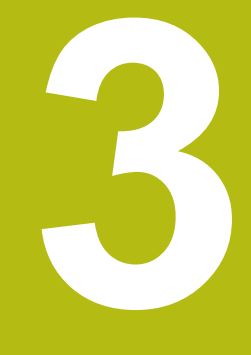

# Ogólne funkcje obsługi

## 3.1 Przegląd

Niniejszy rozdział opisuje interfejs użytkownika oraz elementy obsługi jak i funkcje podstawowe firmy ND 7000 Demo.

## 3.2 Obsługa przy pomocy ekranu dotykowego i sprzętu podawania danych

## 3.2.1 Ekran dotykowy i sprzęt podawania danych

Obsługa poszczególnych elementów na interfejsie użytkownika firmy ND 7000 Demo następuje na ekranie dotykowym lub podłączoną myszką . Do podawania danych można wykorzystywać klawiaturę ekranu dotykowego lub podłączoną klawiaturę .

### 3.2.2 Gesty i operacje myszką

Aby aktywować elementy obsługi interfejsu użytkownika, a także je przełączać bądź przemieszczać, można wykorzystywać ekran dotykowy firmy ND 7000 Demo lub myszkę . Obsługa ekranu dotykowego i myszki następuje gestami.

Gesty do obsługi przy pomocy ekranu dotykowego mogą różnić się od gestów do obsługi myszką.
 Jeśli występują różne gesty do obsługi ekranem dotykowym i myszką, to niniejsza instrukcja obsługi opisuje obydwie możliwości obsługi jako alternatywne kroki działania.
 Alternatywne kroki działania do obsługi za pomocą ekranu dotykowego i myszki są oznaczone następującymi symbolami:

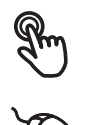

Obsługa przy pomocy ekranu dotykowego

Obsługa przy pomocy myszki

Poniższy przegląd opisuje rozmaite gesty do obsługi ekranu dotykowego i myszki:

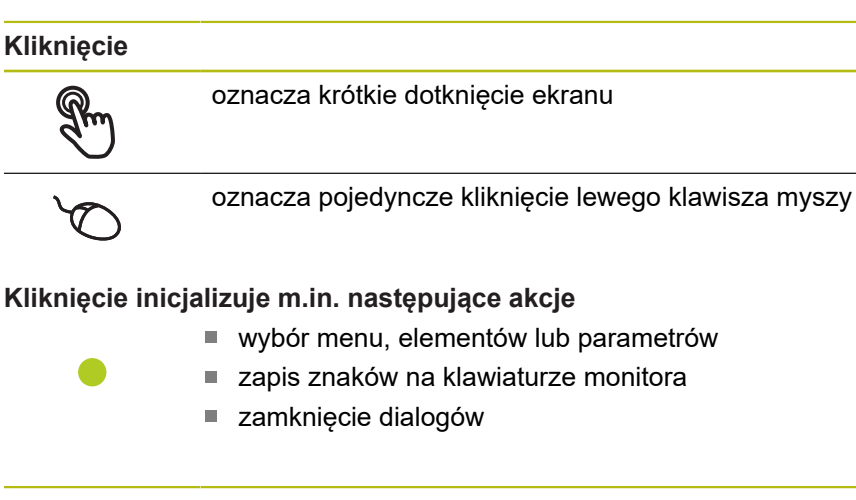

Trzymanie

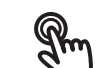

oznacza dłuższe dotknięcie ekranu

oznacza pojedyncze naciśnięcie oraz następnie trzymanie naciśniętym lewego klawisza myszki

#### Trzymanie inicjalizuje m.in. następujące akcje

 Wartości w polach zapisu z przyciskami Plus i Minus szybko zmieniać

#### Przeciąganie

R

oznacza ruch palcem po ekranie dotykowym, przy którym przynajmniej punkt startu ruchu jest jednoznacznie zdefiniowany

oznacza jednorazowe naciśnięcie i trzymanie naciśniętym lewego klawisza myszki z równoczesnym przemieszczeniem myszki; przynajmniej punkt startu ruchu jest jednoznacznie zdefiniowany

#### Przeciąganie inicjalizuje m.in. następujące akcje

Przewijanie na listach i przewijanie tekstu

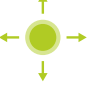

#### 3.3 Ogólne elementy obsługi i funkcje

Następujące elementy obsługi umożliwiają konfigurację oraz obsługę na ekranie dotykowym lub przy pomocy sprzętu podawania danych:

#### Klawiatura ekranowa

Przy pomocy klawiatury ekranowej można zapisać tekst w polach wprowadzenia interfejsu użytkownika. W zależności od pola zapisu wyświetlana jest numeryczna bądź alfanumeryczna klawiatura ekranowa.

- Dla zapisu wartości kliknąć na pole zapisu
- > Pole zapisu zostaje podświetlone
- > Wyświetlana jest klawiatura ekranowa
- Zapisać tekst lub liczby
- > Prawidłowy zapis jest odznaczany niekiedy w polu zapisu zielonym haczykiem
- > W przypadku niekompletnych wpisów lub niewłaściwych wartości wyświetlany jest czerwony wykrzyknik. Zapis nie może wówczas zostać zakończony
- Aby przejąć wartości, należy potwierdzić wprowadzenie z RET.
- > Wartości zostają wyświetlone
- > Klawiatura ekranowa zostaje skrywana

#### Pola zapisu z przyciskami Plus i Minus

Przy pomocy przycisków Plus + i Minus - z obydwu stron wartości liczbowej można dopasować odpowiednio wartości liczbowe.

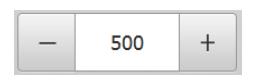

- Na + lub kliknąć, aż zostanie wyświetlona wymagana wartość
- + lub trzymać, aby szybciej móc zmienić wartości
- > Wybrana wartość zostaje wyświetlana

#### Przełącznik

Przy pomocy przełącznika przechodzimy pomiędzy poszczególnymi funkcjami.

| mm | inch |
|----|------|
|----|------|

- Kliknać na wymaganą funkcję
- > Aktywowana funkcja zostaje pokazywana zielonym kolorem
- > Nieaktywna funkcja zostaje pokazywana jasnoszarym kolorem

#### Przełacznik suwakowy

Przy pomocy przełącznika suwakowego aktywujemy lub dezaktywujemy funkcję.

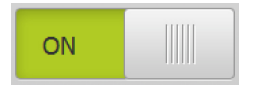

- Przełącznik suwakowy przeciągnąć na wymaganą pozycję lub kliknąć na przełącznik suwakowy
- > Funkcja zostaje aktywowana lub dezaktywowana

#### Lista rozwijalna

Klawisze na listach rozwijalnych oznaczone są trójkątem, wskazującym w dół.

| 1 Vpp   | • |
|---------|---|
| 1 Vpp   |   |
| 11 µАрр |   |

- Kliknać na klawisz
- > Lista rozwijalna otwiera się
- > Aktywny wpis jest zaznaczony na zielono
- - Kliknąć na wymagany wpis
  - > Wymagany wpis zostaje przejęty

#### Cofnij

Przycisk anuluje ostatni krok. Już zakończone operacje nie mogą zostać anulowane.

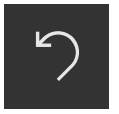

- Na Anuluj kliknąć
- > Ostatni krok zostaje anulowany

> Nowy element zostaje dołączony

#### Dołączenie

- Aby dołączyć dalszy element na Dodaj kliknąć
- Zamknięcie

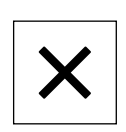

Aby zamknąć dialog, na Zamknij kliknąć

#### Potwierdzenie

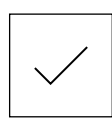

Aby zakończyć daną operację, na Potwierdź kliknąć

#### Powrót

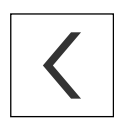

 Aby w strukturze menu powrócić do nadrzędnego poziomu, należy na Powrót kliknąć

## 3.4 ND 7000 Demo uruchamianie i zamknięcie

### 3.4.1 ND 7000 Demo uruchomić

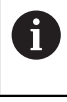

Przed zastosowaniem ND 7000 Demo należy wykonać poszczególne kroki dla konfigurowania oprogramowania.

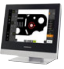

Na desktopie Microsoft Windows na ND 7000 Demo kliknąć lub

- W Microsoft Windows jedno po drugim otworzyć:
  - Start

i

- Wszystkie programy
- HEIDENHAIN
- ND 7000 Demo

Dostępne są dwa wykonywalne pliki z różnymi trybami prezentacji:

- ND 7000 Demo: uruchamiane w obrębie okna Microsoft Windows
- ND 7000 Demo (fullscreen): uruchamiane w trybie pełnoekranowym

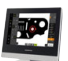

#### Na ND 7000 Demo lub ND 7000 Demo (fullscreen) kliknąć

- > ND 7000 Demo uruchamia w tle okno danych wyjściowych. Okno wyjściowe nie jest ważne dla obsługi i zostaje zamknięte przy zakończeniu ND 7000 Demo
- > ND 7000 Demo uruchamia interfejs użytkownika z menu Logowanie

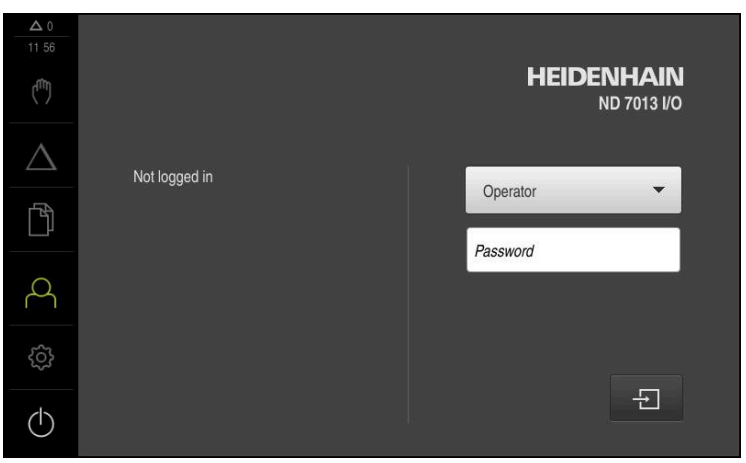

Ilustracja 3: Menu Zalogowanie

## 3.4.2 ND 7000 Demo zamknąć

- ▶ W menu głównym kliknąć na Wyłącz .
- Na Zamknij kliknąć
- > ND 7000 Demo zostaje zamknięte

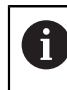

Należy dokonać zamknięcia systemu ND 7000 Demo w oknie Microsoft Windows w menu **Wyłącz**. Jeśli zamyka się okno Microsoft Windows kliknięciem **Zamknij**, to wszystkie ustawienia zostają zatracone.

## 3.5 Zalogowanie użytkownika i wylogowanie

W menu Logowanie można zameldować lub wylogować się jako użytkownik.

Tylko jeden użytkownik może być zalogowany w urządzeniu. Zalogowany użytkownik zostaje wyświetlony. Aby zalogować nowego użytkownika, należy wylogować dotychczasowego użytkownika.

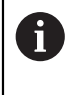

Urządzenie dysponuje różnymi stopniami dostępu, określającymi szeroki lub ograniczony dostęp do funkcji administratora oraz do określonego zakresu obsługi przez użytkownika.

## 3.5.1 Zalogowanie użytkownika

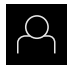

- W menu głównym kliknąć na Logowanie .
- Na liście rozwijalnej wybrać użytkownika OEM .
- Na pole zapisu Hasło kliknąć
- Hasło "oem" użytkownika OEM podać

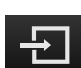

Na Zalogowanie kliknąć

Wpis z RET potwierdzić

 Użytkownik zostaje zameldowany i pojawiają się menu Praca ręczna

## 3.5.2 Wylogowanie użytkownika

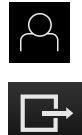

W menu głównym kliknąć na Logowanie .

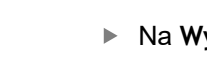

- Na Wymeldowanie kliknąć
- > Użytkownik zostaje wymeldowany
- > Wszystkie funkcje menu głównego poza Wyłączyć są nieaktywne
- Urządzenie można obsługiwać ponownie dopiero po zameldowaniu użytkownika

## 3.6 Ustawienie wersji językowej

Przy dostawie językiem interfejsu użytkownika jest język angielski. Interfejs użytkownika można przełączyć na wymaganą wersję językową

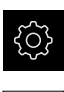

- W menu głównym kliknąć na Ustawienia .
- Na Użytkownik kliknąć
- > Zalogowany użytkownik zostaje oznaczony haczykiem.
- Wybrać zalogowanego użytkownika
- Wybrany dla użytkownika język jest wyświetlony na liście rozwijanej Język z odpowiednią flagą
- Na liście rozwijanej Język wybrać flagę wymaganego języka
- > Interfejs użytkownika jest wyświetlany w wybranym języku

## 3.7 Interfejs użytkownika

i

Urządzenie jest dostępne w różnych wariantach z odpowiednio różnym wyposażeniem. Interfejsy użytkownika oraz zakres funkcjonalności mogą różnić się w zależności od modelu i wyposażenia.

### 3.7.1 Interfejs użytkownika po Start

Interfejs użytkownika po starcie

Jeśli ostatnio był zameldowany użytkownik typu **Operator** z aktywnym automatycznym zalogowaniem użytkownika, to urządzenie pokazuje po starcie menu **Praca ręczna**.

Jeśli nie aktywowano automatycznego zameldowania użytkownika, to urządzenie pokazuje menu **Logowanie**.

Dalsze informacje: "Menu Zalogowanie użytkownika", Strona 34

## 3.7.2 Menu główne interfejsu użytkownika

Interfejs użytkownika (w trybie pracy ręcznej)

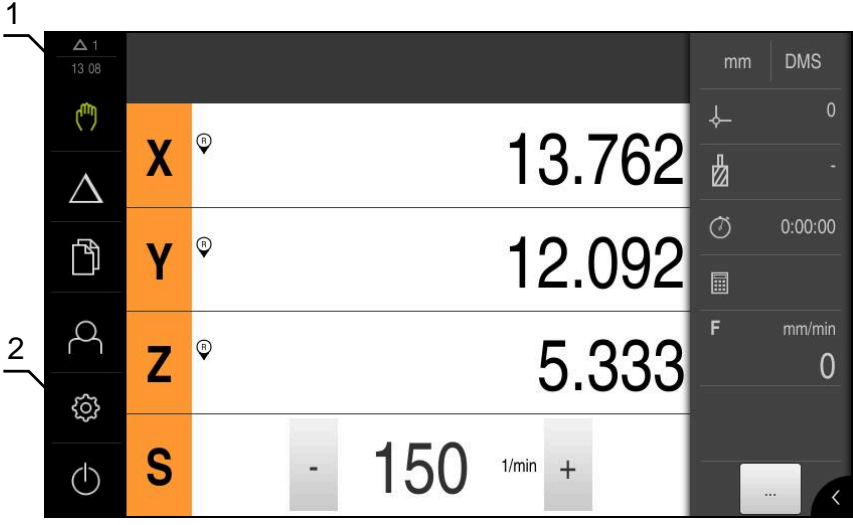

Ilustracja 4: Interfejs użytkownika (w trybie pracy ręcznej)

- 1 Obszar wyświetlania meldunków pokazuje godzinę oraz liczbę nie zamkniętych meldunków
- 2 Menu główne z elementami obsługi

### Elementy obsługi głównego menu

Menu główne jest wyświetlane niezależnie od aktywowanej opcji software.

| Element obsługi | Funkcja                                                                                                    |
|-----------------|----------------------------------------------------------------------------------------------------|
| <b>Δ</b> 3      | <b>Komunikat</b><br>Pokazuje przegląd wszystkich komunikatów oraz pokazuje<br>liczbę nie zamkniętych komunikatów                              |
| (ffb)           | Praca ręczna                                                                                                    |
| ("")            | Manualne pozycjonowanie osi obrabiarki                                                                                                    |
|                 | Dalsze informacje: "Menu Praca ręczna", Strona 28                                                                                             |
|                 | Tryb MDI                                                                                                    |
| $\Delta$        | Bezpośrednie podawanie wymaganych przemieszczeń<br>osi (Manual Data Input); pozostały do pokonania dystans<br>zostaje obliczony i wyświetlony |
|                 | Dalsze informacje: "Menu Tryb MDI", Strona 30                                                                                                 |
|                 | Menedżer plików                                                                                                    |
|                 | Zarządzanie plikami, dostępnymi w urządzeniu                                                                                                  |
|                 | Dalsze informacje: "Menu Menedżer plików", Strona 32                                                                                          |
|                 | Zalogowanie użytkownika                                                                                                    |
| $\square$       | Zalogowanie i wylogowanie użytkownika                                                                                                    |
|                 | <b>Dalsze informacje:</b> "Menu Zalogowanie użytkownika",<br>Strona 34                                                                        |

| Element obsługi | Funkcja                                                                                                    |  |
|-----------------|----------------------------------------------------------------------------------------------------|--|
| ~~~             | Ustawienia                                                                                                    |  |
| ζ <u>ς</u> ζ    | Ustawienia urządzenia, jak np. konfigurowanie użytkowni-<br>ków, konfigurowanie czujników lub aktualizacja oprogramo-<br>wania firmowego |  |
|                 | Dalsze informacje: "Menu Ustawienia", Strona 35                                                                                          |  |
|                 | Wyłączenie                                                                                                    |  |
| (]              | Zamknięcie systemu operacyjnego lub aktywowanie trybu<br>oszczędzania energii                                                            |  |
|                 | Dalsze informacje: "Menu Wyłącz", Strona 36                                                                                              |  |

## 3.7.3 Menu Praca ręczna

#### Wywołanie

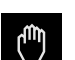

- W menu głównym kliknąć na Praca ręczna.
- > Zostaje wyświetlony interfejs użytkownika dla pracy ręcznej

#### Menu pracy ręcznej (aplikacja Frezowanie)

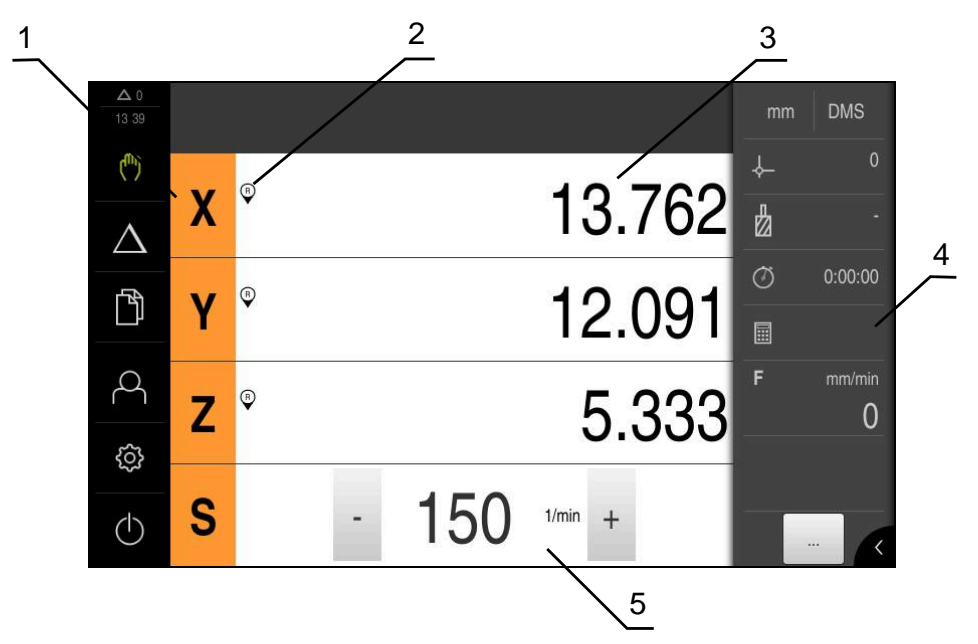

Ilustracja 5: Menu Praca ręczna w aplikacji frezowanie

- 1 Klawisz osiowy
- 2 Referencja
- 3 Wyświetlacz położenia
- 4 Pasek stanu
- 5 Prędkość obrotowa wrzeciona (obrabiarka)

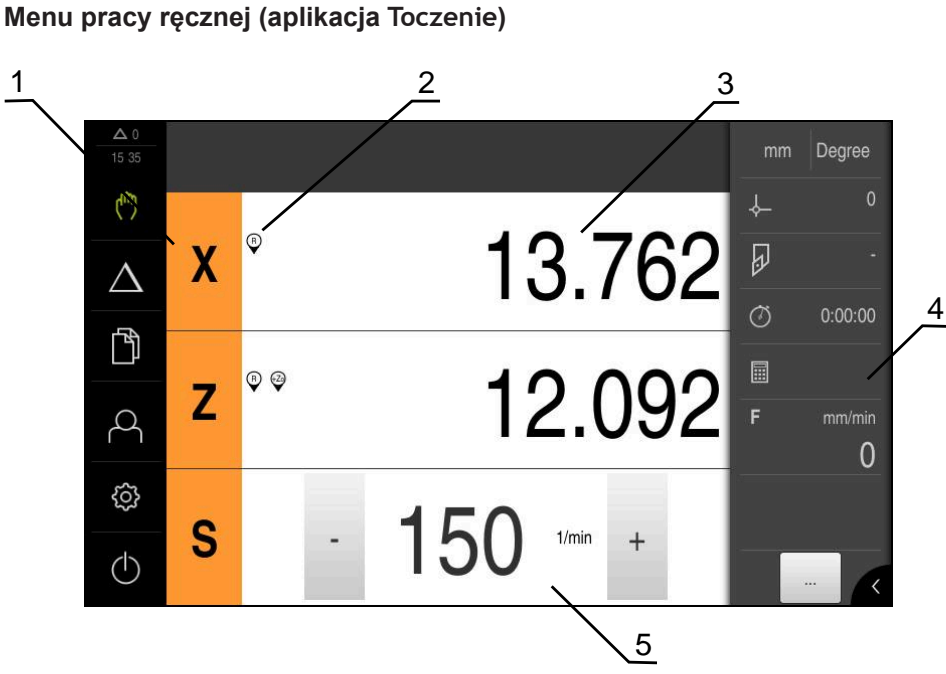

Ilustracja 6: Menu Praca ręczna w aplikacji toczenie

- 1 Klawisz osiowy
- 2 Referencja
- 3 Wyświetlacz położenia
- 4 Pasek stanu
- 5 Prędkość obrotowa wrzeciona (obrabiarka)

Menu Praca ręczna pokazuje w strefie roboczej zmierzone na osiach obrabiarki wartości położenia.

Na pasku statusu dostępne są dodatkowe funkcje.

## 3.7.4 Menu Tryb MDI

Wywołanie

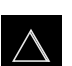

W menu głównym kliknąć na Tryb MDI .

Menu Tryb MDI (aplikacja Frezowanie)

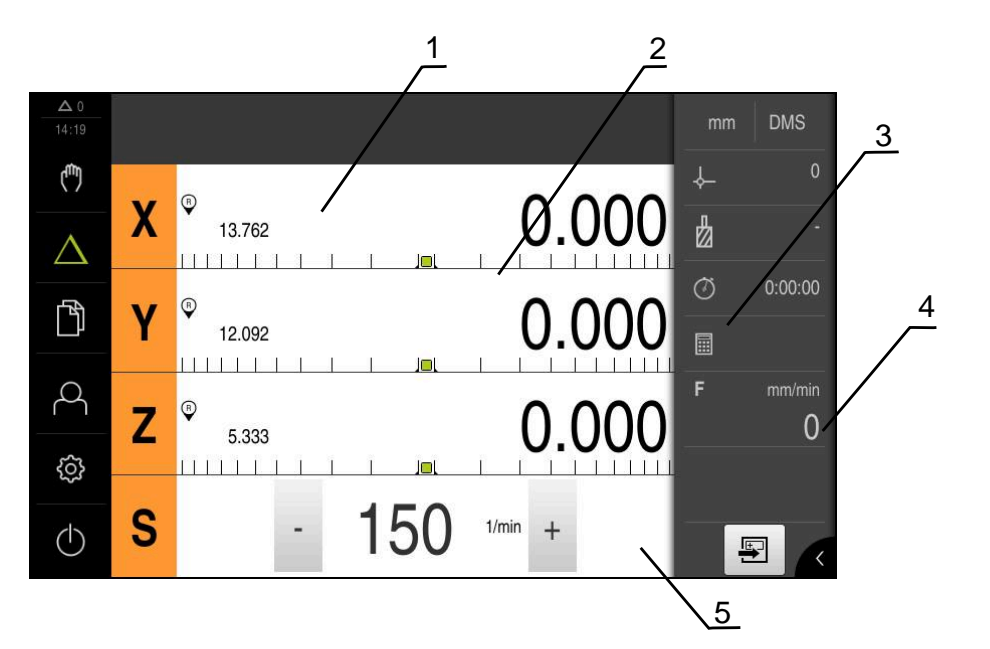

Ilustracja 7: Menu Tryb MDI w aplikacji frezowanie

- 1 Klawisz osiowy
- 2 Pozycja rzeczywista
- 3 Dystans do pokonania
- 4 Pasek stanu
- 5 Prędkość obrotowa wrzeciona (obrabiarka)

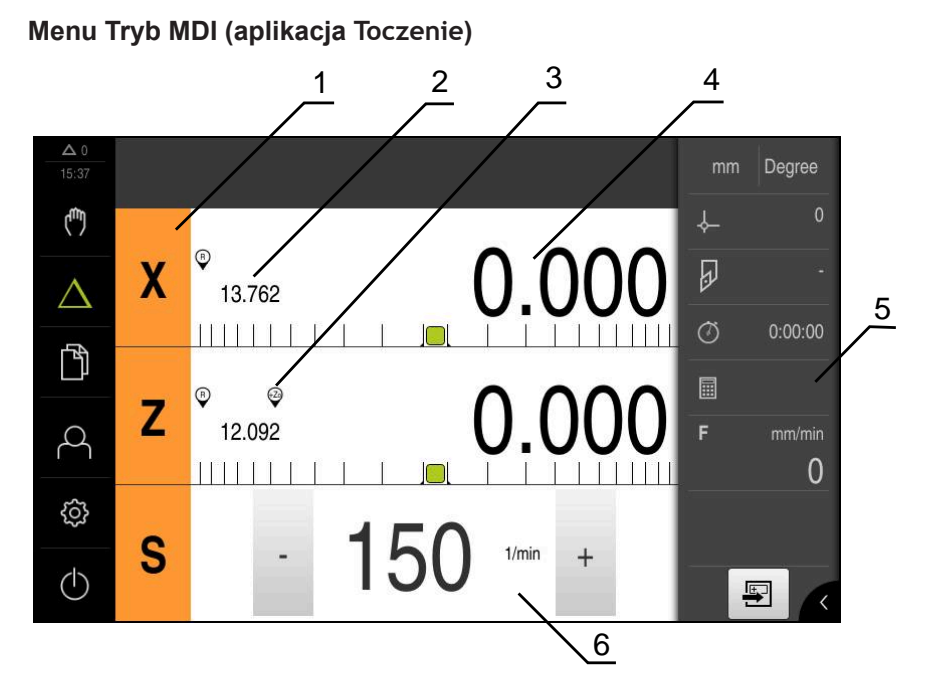

Ilustracja 8: Menu Tryb MDI w aplikacji toczenie

- 1 Klawisz osiowy
- 2 Pozycja rzeczywista
- 3 Sprzężone osie
- 4 Dystans do pokonania
- 5 Pasek stanu
- 6 Prędkość obrotowa wrzeciona (obrabiarka)

#### **Dialog Wiersz MDI**

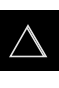

- W menu głównym kliknąć na Tryb MDI .
- E
- Na pasku statusu kliknąć na Utworzyć .
- > Zostaje wyświetlony interfejs użytkownika dla trybu MDI

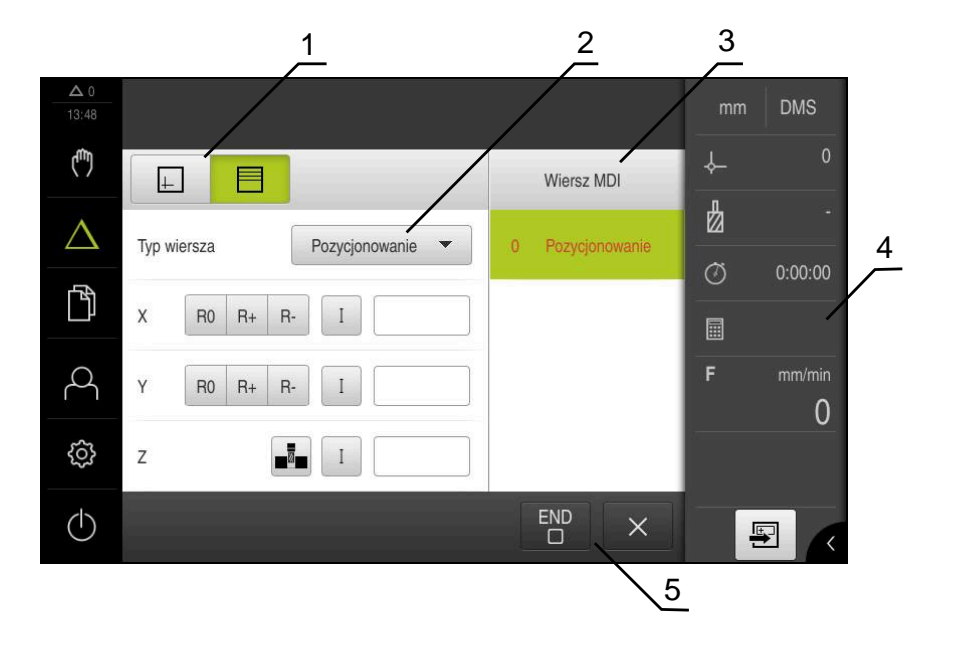

Ilustracja 9: Dialog Wiersz MDI

- 1 Pasek widoku
- 2 Parametry bloku
- 3 Wiersz MDI
- 4 Pasek stanu
- 5 Narzędzie bloku

Menu **Tryb MDI** umożliwia bezpośrednie podawanie wymaganych przemieszczeń osi (Manual Data Input). Przy tym dystans do punktu docelowego zostaje zadany z góry, pozostały do pokonania dystans zostaje obliczony i wyświetlony. Na pasku statusu dostępne są dodatkowe wartości pomiarowe i funkcje.

### 3.7.5 Menu Menedżer plików

#### Wywołanie

|  | ß |  |
|--|---|--|
|  |   |  |

- W menu głównym kliknąć na Menedżer plików .
- Zostaje wyświetlony interfejs użytkownika z menedżerem plików

32

#### Krótki opis

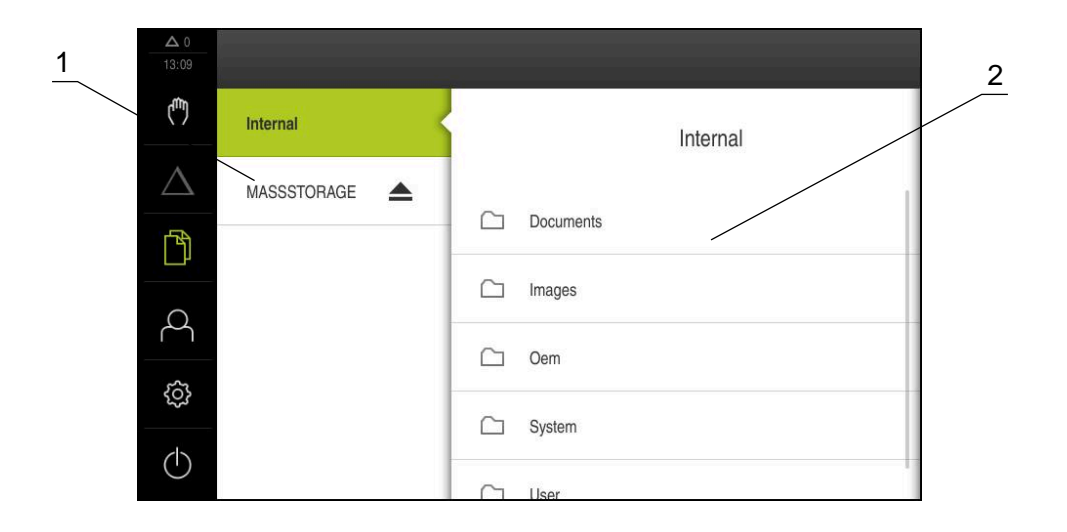

Ilustracja 10: Menu Menedżer plików

- 1 Lista dostępnych lokalizacji w pamięci
- 2 Lista folderów w wybranej lokalizacji w pamięci

Menu **Menedżer plików** pokazuje przegląd zachowanych w pamięci urządzania plików.

## 3.7.6 Menu Zalogowanie użytkownika

#### Wywołanie

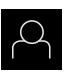

- W menu głównym kliknąć na Zalogowanie .
- Zostaje wyświetlony interfejs użytkownika dla zalogowania i wylogowania użytkownika

#### Krótki opis

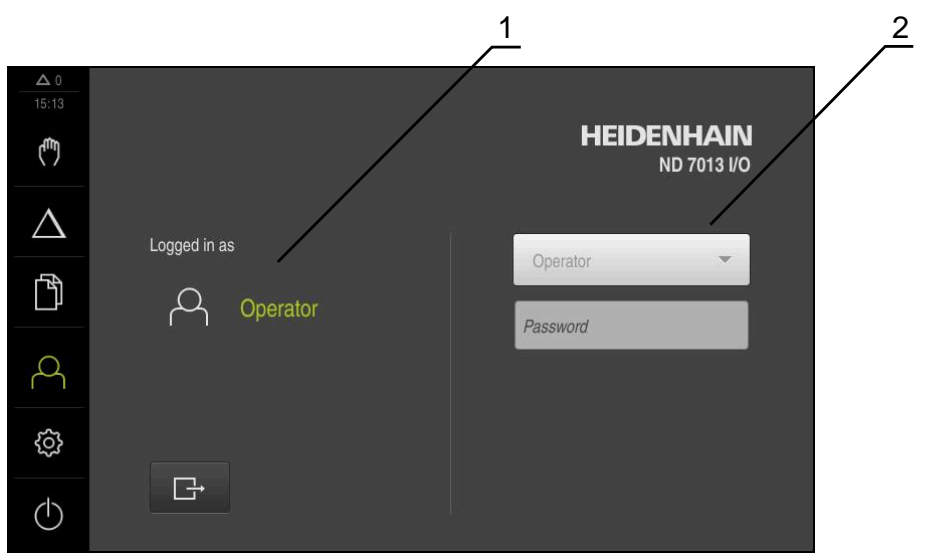

Ilustracja 11: Menu Zalogowanie

- 1 Wyświetlanie zameldowanego użytkownika
- 2 Zalogowanie użytkownika

Menu **Zalogowanie** pokazuje zalogowanego użytkownika w lewej kolumnie. Zalogowanie nowego użytkownika wyświetlane jest w prawej kolumnie.

Aby zalogować innego użytkownika, należy wymeldować dotychczasowego użytkownika.

Dalsze informacje: "Zalogowanie użytkownika i wylogowanie", Strona 24

### 3.7.7 Menu Ustawienia

#### Wywołanie

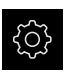

- W menu głównym kliknąć na Ustawienia .
- Zostaje wyświetlony interfejs użytkownika dla ustawień urządzenia

#### Krótki opis

|                     |                   |     | $\frac{1}{2}$           |   |
|---------------------|-------------------|-----|-------------------------|---|
| <b>Δ</b> 0<br>15:15 | Ustawienia        |     | Ogólne informacje       |   |
| ( <sup>m</sup> )    | Ogólne informacje | @ < | Informacje o urządzeniu | • |
| $\Delta$            | Czujniki          | ۲   | Ekran i touchscreen     | • |
| ſ                   | Interfejsy        | • ف | Ekran                   | Þ |
| 4                   | Użytkownik        | A   | Dźwięki                 | • |
| ŝ                   | Osie              | \$  | Drukarka                | • |
| $\bigcirc$          | Serwis            | Ľ   | Data i godzina          | Þ |

Ilustracja 12: Menu Ustawienia

1 Lista opcji ustawienia

i

2 Lista parametrów ustawienia

Menu **Ustawienia** pokazuje wszystkie opcje do konfigurowania urządzenia. Przy pomocy parametrów ustawienia dopasowuje się urządzenie do wymogów danego miejsca eksploatacji.

Urządzenie dysponuje różnymi stopniami dostępu, określającymi szeroki lub ograniczony dostęp do funkcji administratora oraz do określonego zakresu obsługi przez użytkownika.

## 3.7.8 Menu Wyłącz

#### Wywołanie

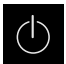

- W menu głównym kliknąć na Wyłącz.
- > Wyświetlane są elementy obsługi dla zamknięcia systemu operacyjnego, dla aktywowania trybu oszczędzania energii oraz dla aktywowania trybu czyszczenia

### Krótki opis

Menu Wyłącz pokazuje następujące opcje:

| Element obsługi | Funkcja                                                                              |
|-----------------|--------------------------------------------------------------------------------------|
|                 | Zamknąć                                                                              |
|                 | Zakończony ND 7000 Demo                                                              |
|                 | Tryb oszczędzania energii                                                            |
| <u>نې</u>       | Wyłącza ekran, system operacyjny zostaje przełączony na<br>tryb oszczędzania energii |
|                 | Tryb czyszczenia                                                                     |
|                 | Wyłącza ekran, system operacyjny pracuje dalej bez zmian                             |

Dalsze informacje: "ND 7000 Demo uruchamianie i zamknięcie", Strona 23

## 3.8 Wyświetlacz położenia

Na odczycie położenia urządzenie pokazuje pozycje osi i niekiedy także informacje dodatkowe odnośnie skonfigurowanych osi.

Oprócz tego można połączyć wskazania osi i dysponować dostępem do funkcji wrzeciona.

## 3.8.1 Elementy obsługi cyfrowego odczytu pozycji

| Symbol | Znaczenie                                                                                                    |  |  |  |
|--------|----------------------------------------------------------------------------------------------------|--|--|--|
| X      | Klawisz osiowy                                                                                                    |  |  |  |
| X      | Funkcje klawisza osiowego:                                                                                                    |  |  |  |
|        | <ul> <li>Na klawisz osiowy kliknąć: otwiera pole wprowadzenia dla<br/>wartości pozycji (praca ręczna) lub dialog Wiersz MDI (tryb<br/>MDI)</li> </ul> |  |  |  |
|        | <ul> <li>Klawisz osiowy trzymać: aktualna pozycja zostaje ustawiona<br/>jako punkt zerowy</li> </ul>                                                  |  |  |  |
|        | <ul> <li>Klawisz osiowy przeciągnąć w prawo: otwiera menu, jeśli<br/>dostępne są funkcje dla danej osi</li> </ul>                                     |  |  |  |
| Xø     | Aplikacja toczenie: odczyt pozycji pokazuje średnicę radialnej<br>osi obróbki X .                                                                     |  |  |  |
| R      | Szukanie znaczników referencyjnych zostało pomyślnie<br>przeprowadzone                                                                                |  |  |  |
| Symbol                | Znaczenie                                                                                                    |
|-----------------------|----------------------------------------------------------------------------------------------------|
| X                     | Szukanie znaczników referencyjnych nie wykonane lub znaczni-<br>ki nie rozpoznane                                                                                                    |
| +Z0                   | Oś Zo jest sprzężona z osią Z . Odczyt położenia podaje sumę obydwu wartości położenia                                                                                                    |
|                       | <b>Dalsze informacje:</b> "Sprzężenie osi (aplikacja Toczenie)",<br>Strona 37                                                                                                    |
| (+Z)                  | Oś Z jest sprzężona z osią Zo . Odczyt położenia podaje sumę<br>obydwu wartości położenia                                                                                                    |
| £13                   | Wybrany stopień wrzeciona przekładni                                                                                                    |
| <b>V</b> <sup>1</sup> | <b>Dalsze informacje:</b> "Nastawienie stopnia przekładni dla wrzeciona", Strona 39                                                                                                    |
| { <del>֏</del> }      | Prędkość obrotowa wrzeciona nie może zostać osiągnięta na                                                                                                    |
| Y                     | <ul> <li>Wybrańym stopniu przekładni</li> <li>Wybrać wyższy stopień przekładni</li> </ul>                                                                                                    |
| €                     | Prędkość obrotowa wrzeciona nie może zostać osiągnięta na<br>wybranym stopniu przekładni                                                                                                    |
| ·                     | <ul> <li>Wybrać niższy stopień przekładni</li> </ul>                                                                                                    |
| CSS                   | Tryb wrzeciona <b>CSS</b> (stała prędkość skrawania) jest aktywowa-<br>ny                                                                                                    |
|                       | <b>Dalsze informacje:</b> "Nastawienie trybu wrzeciona (aplikacja<br>Toczenie)", Strona 40                                                                                                    |
|                       | Jeśli symbol miga, to obliczone obroty wrzeciona leżą poza<br>zdefiniowanym zakresem obrotów. Pożądana prędkość skrawa-<br>nia nie może zostać osiągnięta. Wrzeciona obraca się dalej na<br>maksymalnych lub minimalnych obrotach |
|                       | W trybie MDI stosowany jest współczynnik skalowania na osi                                                                                                    |

## 3.8.2 Funkcje cyfrowego odczytu pozycji

## Sprzężenie osi (aplikacja Toczenie)

W aplikacji **Toczenie** można na przemian dokonywać sprzęgania wskazania osi **Z** i **Zo** . W przypadku sprzężonych osi odczyt położenia pokazuje wartości pozycji obydwu osi jako sumę.

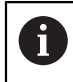

Sprzęganie jest dla osi Z i Zo identyczne. Poniżej zostaje opisane tylko sprzęganie osi Z .

#### Sprzęganie osi

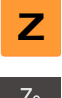

- W strefie roboczej klawisz osiowy Z przeciągnąć w prawo
- Zo G +Z0
- Na Sprzęgać kliknąć
- > Oś Zo zostaje sprzęgana z osią Z .
- Symbol dla sprzęganych osi zostaje wyświetlony obok klawisza osiowego Z .
- Wartość położenia dla sprzężonych osi jest wyświetlany jako suma

#### Rozłączenie osi

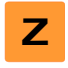

W strefie roboczej klawisz osiowy Z przeciągnąć w prawo

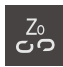

- Na Rozłączyć kliknąć
- Wartości położenia obydwu osi są pokazywane niezależnie od siebie

#### Nastawienie prędkości obrotowej wrzeciona

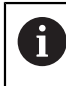

Poniższe informacje obowiązują tylko dla urządzeń z numerem identyfikacyjnym 1089179-xx.

W zależności od konfiguracji podłączonej obrabiarki można sterować prędkościami obrotowymi wrzeciona.

- 1250 +

 Wrzeciono ustawić poprzez kliknięciem lub trzymanie klawiszy + lub - na wymaganą wartość

lub

- Na pole Obroty wrzeciona kliknąć, podać wartość i z RET potwierdzić
- Podana prędkość obrotowa wrzeciona zostaje przejęta przez urządzenie jako wartość zadana.

#### Nastawienie stopnia przekładni dla wrzeciona

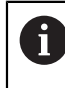

Poniższe informacje obowiązują tylko dla urządzeń z numerem identyfikacyjnym 1089179-xx.

Jeśli na obrabiarce stosowane jest wrzeciono przekładni, to można wybrać odpowiedni stopień przekładni.

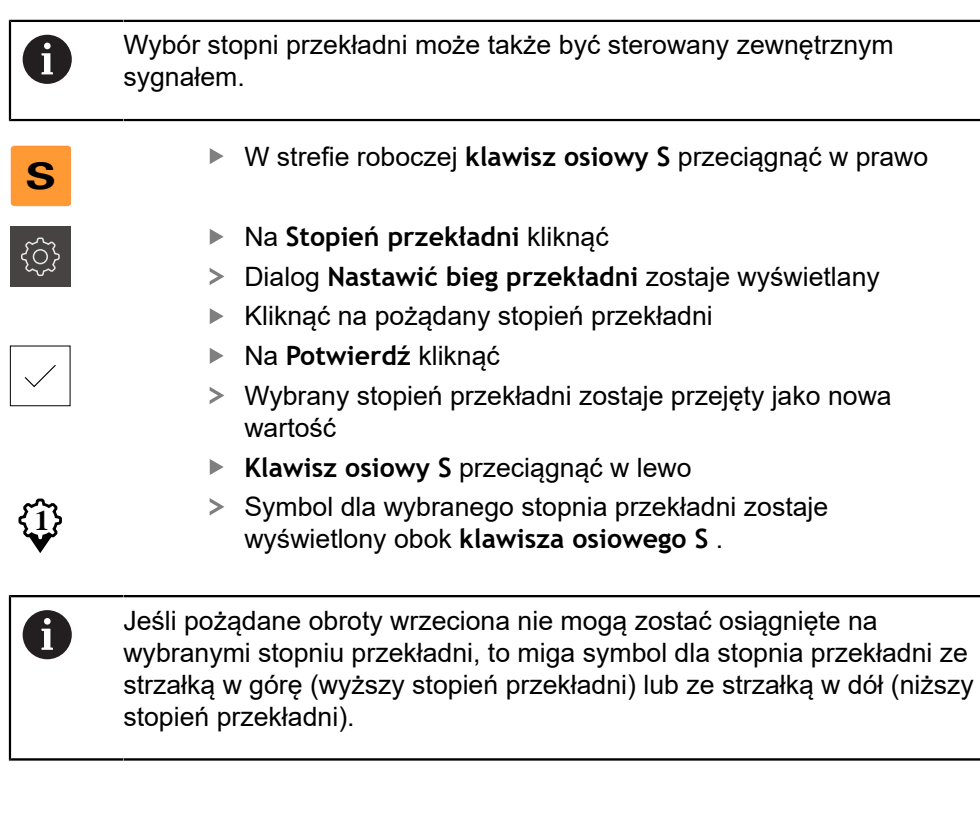

## Nastawienie trybu wrzeciona (aplikacja Toczenie)

6

Poniższe informacje obowiązują tylko dla urządzeń z numerem identyfikacyjnym 1089179-xx.

W aplikacji **Toczenie** można zadecydować, czy urządzenie ma stosować dla trybu wrzeciona standardowy tryb obrotów lub **CSS** (stała prędkość skrawania).

W trybie wrzeciona **CSS** urządzenie oblicza obroty wrzeciona tak, iż prędkość skrawania narzędzia tokarskiego pozostaje stała, niezależnie od geometrii obrabianego detalu.

#### Aktywowanie trybu wrzeciona CSS

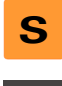

W strefie roboczej klawisz osiowy S przeciągnąć w prawo

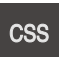

- Kliknąć na CSS-tryb .
- > Dialog CSS aktywować zostaje wyświetlany
- Podać wartość dla Maksymalne obroty wrzeciona .
- Na Potwierdź kliknąć
- > Tryb wrzeciona CSS zostaje aktywowany
- > Prędkość wrzeciona jest wyświetlana z jednostką m/min
- Klawisz osiowy S przeciągnąć w lewo
- Symbol dla trybu wrzeciona CSS zostaje wyświetlony obok klawisza osiowego S

Tryb prędkości obr. aktywować

W strefie roboczej klawisz osiowy S przeciągnąć w prawo

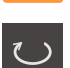

S

- Kliknąć na tryb obrotów
- > Dialog Tryb prędkości obr. aktywować zostaje wyświetlany
- Podać wartość dla Maksymalne obroty wrzeciona .

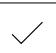

- Na Potwierdź kliknąć
- Tryb obrotów zostaje aktywowany
- > Prędkość wrzeciona jest wyświetlana z jednostką 1/min.
- Klawisz osiowy S przeciągnąć w lewo

## 3.9 Pasek stanu

Na pasku stanu urządzenie pokazuje prędkość posuwu i przemieszczenia. Oprócz tego przy pomocy elementów obsługi na pasku stanu możliwy jest dostęp do tablic punktów odniesienia i narzędzi jak i do programów dodatkowych Stoper i Kalkulator.

## 3.9.1 Elementy obsługi paska stanu

Na pasku stanu dostępne są następujące elementy obsługi:

| Element obsługi   | Funkcja                                                                                                    |
|-------------------|----------------------------------------------------------------------------------------------------|
| mm Degree         | Menu szybkiego dostępu<br>Konfigurowanie jednostek dla wartości linearnych i<br>kątowych, konfigurowanie współczynnika skalowania,<br>konfiguracja odczytu położenia dla radialnych osi obróbki<br>(aplikacja Toczenie); kliknięcie otwiera menu szybkiego<br>dostępu |
| - <b>↓</b>        | Tabela punktów odniesienia<br>Wyświetlanie aktualnego punktu odniesienia; kliknięcie<br>otwiera tabelę punktów odniesienia                                                                                                    |
|                   | <b>Tabela narzędzi</b><br>Wyświetlanie aktualnego narzędzia; kliknięcie otwiera<br>tabelę narzędzi                                                                                                    |
| $\langle \rangle$ | <b>Stoper</b><br>Wskazanie czasu z funkcją start/stop w formacie h:mm:ss                                                                                                    |
|                   | <b>Kalkulator</b><br>Kalkulator z najważniejszymi funkcjami matematycznymi,<br>kalkulator obrotów i kalkulator form stożkowych                                                                                                    |
| F mm/min          | <b>Prędkość posuwu</b><br>Wyświetlanie aktualnej prędkości posuwu momentalnie<br>najszybszej osi                                                                                                    |
|                   | Funkcje dodatkowe<br>Funkcje dodatkowe w trybie pracy ręcznej, w zależności od<br>skonfigurowanej aplikacji                                                                                                    |
|                   | Wiersz MDI<br>Generowanie bloków obróbki w trybie MDI                                                                                                    |

## 3.9.2 Funkcje dodatkowe w trybie pracy ręcznej

W zależności od skonfigurowanej aplikacji oddane są do dyspozycji następujące elementy obsługi:

| Element obsługi | Funkcja                                                                                     |
|-----------------|---------------------------------------------------------------------------------------------|
|                 | Znaczniki referencyjne<br>Uruchomienie szukanie znaczników referencyjnych                   |
|                 | <b>Próbkowanie</b><br>Próbkowanie krawędzi detalu                                           |
|                 | <b>Próbkowanie</b><br>Określenie linii środkowej detalu                                     |
| $\bigcirc$      | <b>Próbkowanie</b><br>Określenie punktu środkowego formy okrągłej (odwiert lub<br>cylinder) |
| ÷               | Punkty odniesienia<br>wyznaczamy punkty odniesienia                                         |
|                 | <b>Dane narzędzi</b><br>Wymiarowanie narzędzia (dotykiem)                                   |

## 3.10 OEM-pasek

i

Przy pomocy opcjonalnego paska OEMmożna w zależności od konfiguracji sterować funkcjami podłączonej obrabiarki.

#### 3.10.1 Elementy obsługi w Menu OEM

Dostępne elementy obsługi na pasku OEM zależne są od konfiguracji urządzenia oraz podłączonej obrabiarki.

W Menu OEM dostępne są z reguły następujące elementy obsługi:

Logo

| Element obsługi | Funkcja                                               |
|-----------------|-------------------------------------------------------|
|                 | Kliknięcie na zakładkę wyświetla lub skrywa pasek OEM |

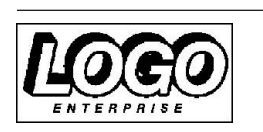

Pokazuje skonfigurowane logo OEM

# 

# Konfiguracjaoprogramowania

## 4.1 Przegląd

i

Rozdział "Ogólne funkcje obsługi" musi zostać przeczytany i zrozumiany, zanim zostaną wykonane poniżej opisane czynności. **Dalsze informacje:** "Ogólne funkcje obsługi", Strona 17

Zanim ND 7000 Demo może być wykorzystywany bezproblemowo po udanej instalacji, należy skonfigurować ND 7000 Demo . Niniejszy rozdział opisuje, w jaki sposób dokonywać następujących ustawień:

- Kopiowanie pliku konfiguracji
- Czytanie danych konfiguracji
- Ustawienie wersji językowej
- Wybrać wersję produktu (opcjonalnie)

## 4.2 Kopiowanie pliku konfiguracji

Przed wczytaniem danych konfiguracji w ND 7000 Demo należy skopiować pobrany plik konfiguracji **DemoBackup.mcc** do strefy pamięci, dostępnej dla ND 7000 Demo .

- Przejść do foldera przechowywania
- Plik konfiguracji DemoBackup.mcc np. skopiować do następującego foldera:C:
   HEIDENHAIN > [oznaczenie produktu] > Mom > ProductsMGE5 > [skrót produktu] > user > User

Aby ND 7000 Demo posiadał dostęp do pliku konfiguracji
 DemoBackup.mcc , należy przy zachowywaniu w pamięci pliku pozostawić następującą część ścieżki: ▶ [oznaczenie produktu]
 ▶ ProductsMGE5 ▶ Mom ▶ [skrót produktu] ▶ user ▶ User.

> Plik konfiguracji jest dostępny dla ND 7000 Demo

## 4.3 Czytanie danych konfiguracji

Aby skonfigurować ND 7000 Demo dla zastosowania na komputerze, należy wczytać plik konfiguracji **DemoBackup.mcc**.

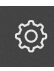

Ľ

- W menu głównym kliknąć na Ustawienia .
- > Wyświetlane są ustawienia urządzenia

| <u> </u>         | Ustawienia        |           |                         |   |  |
|------------------|-------------------|-----------|-------------------------|---|--|
| ( <sup>m</sup> ) | Ogólne informacje | ۞ <       | Informacje o urządzeniu | × |  |
| $\Delta$         | Czujniki          | ۲         | Ekran i touchscreen     | × |  |
| ſ                | Interfejsy        | <u>وو</u> | Ekran                   | × |  |
| 4                | Użytkownik        | A         | Dźwięki                 | • |  |
| ŝ                | Osie              | Ø.        | Drukarka                | × |  |
| $\bigcirc$       | Serwis            | Ľ         | Data i godzina          | × |  |

Ilustracja 13: Menu Ustawienia

- Na Serwis kliknąć
- Otworzyć jedno po drugim:
  - Zabezpieczyć konfigurację i odtworzyć
  - Odtworzyć konfigurację
  - Pełne odtworzenie
- W dialogu wybrać lokalizację w pamięci:
  - Internal
  - User
- Plik konfiguracji DemoBackup.mcc wybrać
- Wybór z OK potwierdzić
- > Ustawienia są przejmowane
- > Wymagane jest zamknięcie aplikacji
- Na OK kliknąć
- > ND 7000 Demo zostaje zamknięta, okno Microsoft Windows zostaje zamknięte
- ND 7000 Demo restart
- > ND 7000 Demo gotowe do eksploatacji

## 4.4 Ustawienie wersji językowej

Przy dostawie językiem interfejsu użytkownika jest język angielski. Interfejs użytkownika można przełączyć na wymaganą wersję językową

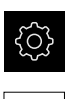

- W menu głównym kliknąć na Ustawienia .
- Na Użytkownik kliknąć
- > Zalogowany użytkownik zostaje oznaczony haczykiem.
- Wybrać zalogowanego użytkownika
- Wybrany dla użytkownika język jest wyświetlony na liście rozwijanej Język z odpowiednią flagą
- Na liście rozwijanej Język wybrać flagę wymaganego języka
- > Interfejs użytkownika jest wyświetlany w wybranym języku

## 4.5 Wybrać wersję produktu (opcjonalnie)

ND 7000 jest dostępne w różnych wersjach. Wersje te różnią się swoimi interfejsami do podłączenia enkoderów:

- Wersja ND 7013
- Wersja ND 7013 I/O z dodatkowymi wejściami oraz wyjściami dla funkcji przełączenia

W menu **Ustawienia** można wybrać, która wersja ma być symulowana z ND 7000 Demo

W menu głównym kliknąć na Ustawienia.

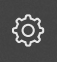

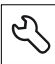

- Na Serwis kliknąć
- Na Oznaczenie produktu kliknąć
- Wybrać pożądaną wersję
- > Wymagany jest restart
- ND 7000 Demo jest gotowe do eksploatacji w pożądanej wersji

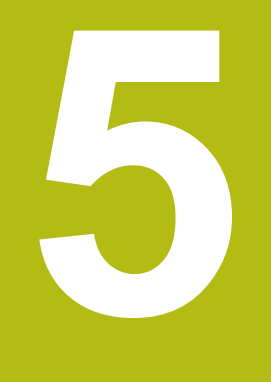

Frezowanie – Szybki start

## 5.1 Przegląd

Ten rozdział opisuje wytwarzanie przykładowego detalu i prowadzi krok po kroku przez różne tryby pracy urządzenia. Następujące krok obróbkowe muszą zostać przeprowadzone dla właściwego wytwarzania kołnierza:

| Krok obróbki                       | Tryb pracy     |
|------------------------------------|----------------|
| Określenie punktu odniesienia 0    | Obsługa ręczna |
| Wytwarzanie otworu przelotowego    | Obsługa ręczna |
| Wytwarzanie wybrania prostokątnego | Tryb MDI       |
| Wytwarzanie pasowania              | Tryb MDI       |
| Określenie punktu odniesienia 1    | Obsługa ręczna |
| Wytwarzanie okręgu odwiertów       | trybie MDI     |
| Wytwarzanie rzędu odwiertów        | trybie MDI     |

Przedstawione tu kroki obróbki nie mogą być w pełni symulowane z ND 7000 Demo . Na podstawie opisów można jednakże zapoznać się z najważniejszymi funkcjami i interfejsem użytkownika.

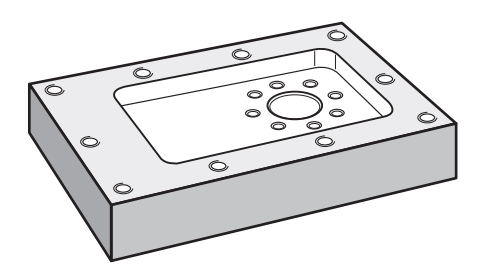

Ilustracja 14: Detal przykładowy

Ten rozdział nie opisuje wytwarzanie konturu zewnętrznego detalu przykładowego. Kontur zewnętrzny jest przyjmowany za już istniejący.

 $\square$ 

i

Dokładny opis odpowiednich czynności znajduje się w rozdziałach "Praca ręczna" i "Tryb MDI" w instrukcji eksploatacji ND 7000.

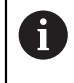

Rozdział "Ogólne funkcje obsługi" musi zostać przeczytany i zrozumiany, zanim zostaną wykonane poniżej opisane czynności. **Dalsze informacje:** "Ogólne funkcje obsługi", Strona 17

## 5.2 Zameldowanie dla szybkiego uruchomienia

#### Zalogowanie użytkownika

Dla szybkiego uruchomienia obsługujący musi się zalogować jako Operator .

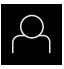

- W menu głównym kliknąć na Zalogowanie .
- W razie konieczności zameldowanego użytkownika wylogować
- Użytkownika Operator wybrać
- Na pole zapisu Hasło kliknąć
- Hasło "operator" wpisać

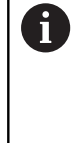

Jeśli hasło nie jest zgodne z ustawieniami standardowymi, to należy zapytać o nie u konfigurującego system (**Setup**) lub producenta obrabiarek (**OEM**).

Jeśli hasło zapomniano lub nie jest dostępne, należy kontaktować jedno z biur serwisowych HEIDENHAIN.

- ► Zapis potwierdzić z RET .
- Na Zalogowanie kliknąć

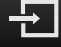

## 5.3 Warunki

Wytwarzanie flanszy aluminiowej następuje na obsługiwanej ręcznie obrabiarce. Do flanszy dostępny jest następujący wymiarowany rysunek techniczny:

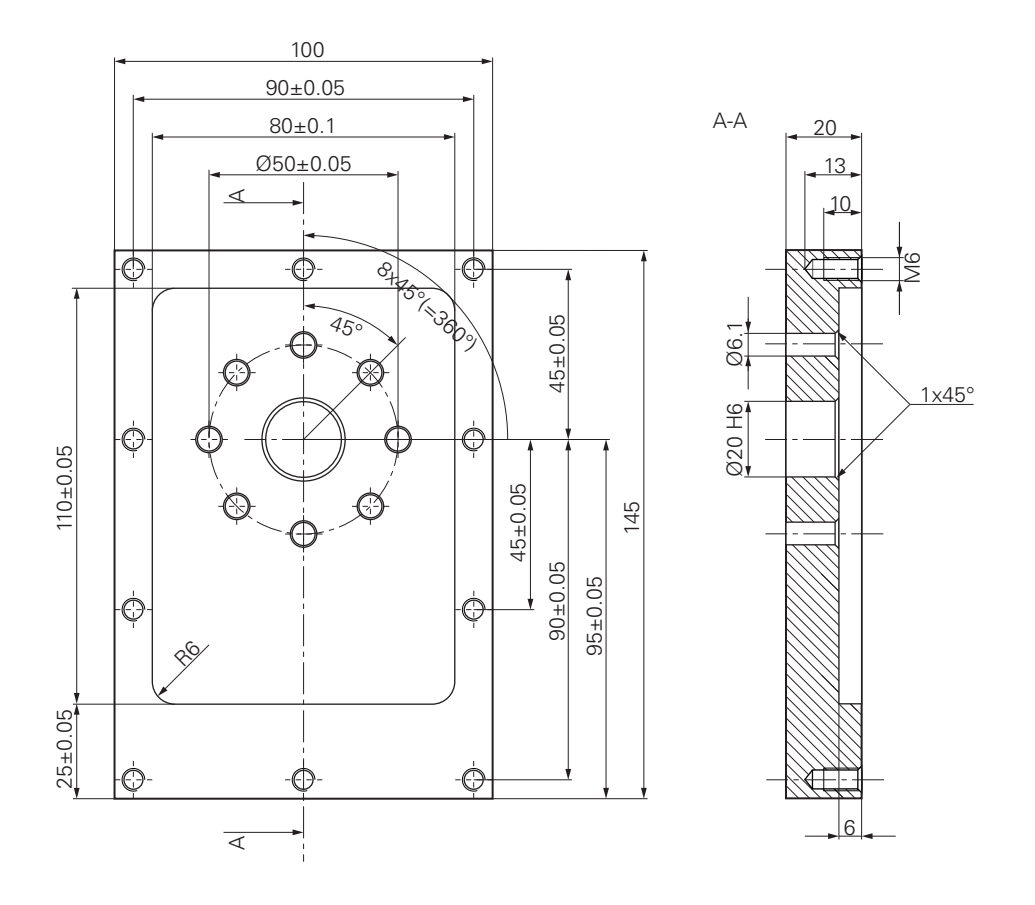

Ilustracja 15: Detal przykładowy – Rysunek techniczny

#### Obrabiarka

- Obrabiarka jest włączona
- Obrobiony wstępnie detal zostaje zamocowany na obrabiarce

#### Urządzenie

- Urządzenie z numerem identyfikacyjnym 1089179-xx i skonfigurowanej osi wrzeciona
- Szukanie znaczników referencyjnych zostało przeprowadzone
- Czujnik krawędziowy firmy HEIDENHAIN- KT 130 jest dostępny

#### Narzędzia

Następujące narzędzia są dostępne:

- Wiertło Ø 5,0 mm
- Wiertło Ø 6,1 mm
- Wiertło Ø 19,8 mm
- Rozwiertak Ø 20 mm H6
- Frez trzpieniowy Ø 12 mm
- Pogłębiacz stożkowy Ø 25 mm 90°
- Gwintownik M6

#### Tablica narzędzi

Dla tego przykładu wychodzi się z założenia, iż narzędzia dla danej obróbki nie są jeszcze zdefiniowane.

Do każdego używanego narzędzia należy dlatego też najpierw zdefiniować specyficzne parametry w tabeli narzędzi urządzenia. Przy późniejszej obróbce obsługujący posiada dostęp do parametrów w tabeli narzędzi.

- Na pasku statusu na Narzędzia kliknąć
- > Dialog Narzędzia zostaje wyświetlany

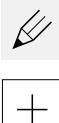

- > Dialog Tabela narzędzi zostaje wyświetlany
- Na Dołączyć kliknąć
- ▶ W polu zapisu Typ narzędzia podać nazwę wiertło 5,0.
- Zapis z RET potwierdzić

Na Otworzyć tabelę kliknąć

- W polu Srednica zapisać wartość 5,0.
- Zapis z RET potwierdzić
- W polu zapisu Długość podać długość wiertła
- Zapis z RET potwierdzić
- Zdefiniowane wiertło Ø 5,0 mm zostaje dołączony do tabeli narzędzi
- Operację powtórzyć dla innych narzędzi, przy tym stosować konwencję nazwy [typ] [średnica].

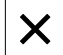

- Na Zamknij kliknąć
- > Dialog Tabela narzędzi zostaje zamknięty

## 5.4 Określenie punktu odniesienia (praca ręczna)

Najpierw należy określić punkt odniesienia. Urządzenie oblicza, wychodząc z punktu odniesienia, wszystkie wartości dla relatywnego układu współrzędnych. Punkt odniesienia określa się przy pomocy czujnika krawędziowego HEIDENHAIN-KT 130.

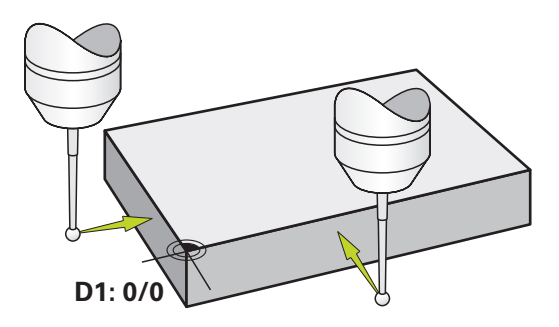

Ilustracja 16: Detal przykładowy - Określenie punktu odniesienia D1

#### Wywołanie

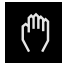

- W menu głównym kliknąć na Praca ręczna.
- > Zostaje wyświetlony interfejs użytkownika dla pracy ręcznej

#### Próbkowanie punktu odniesienia D1

- Na obrabiarce zamontować czujnik krawędziowy HEIDENHAIN- KT 130 we wrzecionie i podłączyć do urządzenia
- Na pasku statusu na Funkcje dodatkowe kliknąć

| / |
|---|

- W dialogu na Próbkowanie krawędzi kliknąć
- > Dialog Wybrać narzędzie zostaje otwarty
- W dialogu Wybrać narzędzie aktywować opcję Wykorzystywanie układu impulsowego.
- Kierować się instrukcjami Asystenta i zdefiniować punkt odniesienia poprzez próbkowanie w kierunku X
- Czujnik krawędziowy zbliżyć do krawędzi obrabianego detalu, aż zapali się czerwone LED w czujniku
- > Dialog Wybrać punkt odniesienia zostaje otwarty
- Czujnik odsunąć od krawędzi obrabianego detalu
- W polu Wybrany punkt odniesienia wybrać punkt odniesienia 0 z tablicy punktów odniesienia
- W polu Określić wartości pozycji podać wartość 0 dla kierunku X i z RET potwierdzić
- W Asystencie na Potwierdź kliknąć
- Wypróbkowana współrzędna zostaje przejęta w punkcie odniesienia 0.
- Powtórzyć operację i poprzez próbkowanie zdefiniować punkt odniesienia w kierunku Y

## 5.5 Wytwarzanie otworu przelotowego (praca ręczna)

W pierwszym zabiegu obróbkowym wiercony jest wstępnie otwór przelotowy ręcznie przy pomocy wiertła  $\emptyset$  5,0 mm . Otwór przelotowy jest rozwiercany następnie wiertłem  $\emptyset$  19,8 mm . Wartości można przejąć z wymiarowanego rysunku i zapisać w odpowiednich polach.

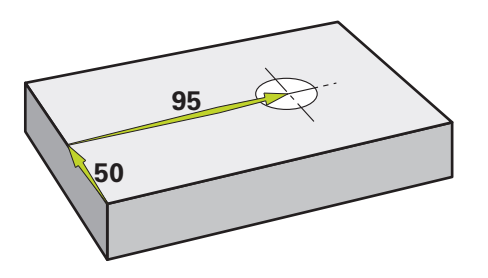

Ilustracja 17: Detal przykładowy - wytwarzanie otworu przelotowego

#### Wywołanie

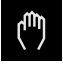

- W menu głównym kliknąć na Praca ręczna.
- > Zostaje wyświetlony interfejs użytkownika dla pracy ręcznej

#### 5.5.1 Wiercenie wstępne otworu przelotowego

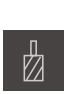

- ▶ Na obrabiarce zamontować wiertło Ø 5,0 mm we wrzecionie
- Na pasku statusu kliknąć na Narzędzia .
- > Dialog Narzędzia zostaje wyświetlany

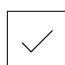

- 3500 +

- Na wiertło 5,0 kliknąć
   Na Potwierdź kliknąć
- Odpowiednie parametry narzędzia zostają automatycznie przejęte z urządzenia
- > Dialog Narzędzia zostaje zamknięty
- Na urządzeniu nastawić obroty wrzeciona 3500 1/min.
- Na obrabiarce przemieszczać wrzeciono:
  - Kierunek X: 95 mm
  - Kierunek Y: 50 mm
- Wiercić wstępnie otwór przelotowy i odsunąć następnie wrzeciono
- Pozycje X i Y zachować
- > Otwór przelotowy został udanie nawiercony wstępnie

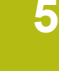

#### 5.5.2 Rozwiercanie otworu przelotowego

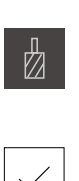

- ▶ Na obrabiarce zamontować wiertło Ø 19,8 mm we wrzecionie
- Na pasku statusu kliknąć na Narzędzia.
- > Dialog Narzędzia zostaje wyświetlany
- Na wiertło 19,8 kliknąć

- 400 +

- Na Potwierdź kliknąć
- > Odpowiednie parametry narzędzia zostają automatycznie przejęte z urządzenia
- > Dialog Narzędzia zostaje zamknięty
- Na urządzeniu nastawić obroty wrzeciona 400 1/min.
- Rozwiercić otwór przelotowy i odsunąć następnie wrzeciono
- > Otwór przelotowy został udanie rozwiercony

## 5.6 Wytwarzanie wybrania prostokątnego (tryb MDI)

Wybranie prostokątne wytwarzane jest w trybie MDI. Wartości można przejąć z wymiarowanego rysunku i zapisać w odpowiednich polach.

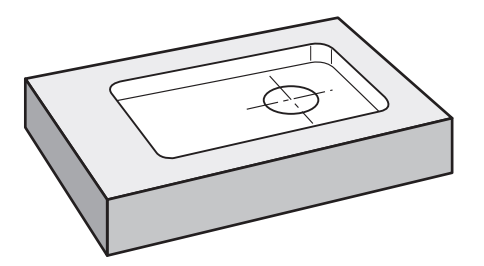

Ilustracja 18: Detal przykładowy - wytwarzanie wybrania prostokątnego

#### Wywołanie

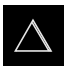

- W menu głównym kliknąć na Tryb MDI.
- > Zostaje wyświetlony interfejs użytkownika dla trybu MDI

## 5.6.1 Definiowanie wybrania prostokątnego

- Na pasku statusu kliknąć na Narzędzia .
  - Dialog Narzędzia zostaje wyświetlany
  - Na Frez trzpieniowy kliknąć

Na Potwierdź kliknąć

- 7
- > Odpowiednie parametry narzędzia zostają automatycznie przejęte z urządzenia
- > Dialog Narzędzia zostaje zamknięty
- Dotknąć narzędziem powierzchni kołnierza
- Na odczycie położenia trzymać klawisz osiowy Z.
- > Urządzenie pokazuje przy osi Z wartość 0
- Na pasku statusu kliknąć na Utworzyć.
- > Wyświetlany jest nowy wiersz
- Na liście rozwijalnej Typ wiersza wybrać typ Kieszeń prostokątna .
- Odpowiednio do danych wymiarowych podać następujące parametry:
  - Bezpieczna wysokość: 10
  - Głębokość: -6
  - X-współrzędna punktu środkowego: 80
  - Y-współrzędna punktu środkowego: 50
  - Długość boku X: 110
  - Długość boku Y: 80
  - Kierunek: zgodnie z ruchem wskazówek zegara
  - Naddatek na obróbkę wykańczającą: 0.2
- Zapisy za każdym razem z RET potwierdzić
- Aby odpracować wiersz, na END kliknąć
- > Zostaje wyświetlana pomoc pozycjonowania
- Jeśli okno symulacji jest aktywne, to wybranie prostokątne jest wizualizowane

## 5.6.2 Frezowanie kieszeni prostokątnej

Wartości obrotów wrzeciona, głębokości frezowania i szybkości posuwu są zależne od wydajności skrawania freza trzpieniowego oraz obrabiarki.

- Na obrabiarce zamontować frez trzpieniowy Ø 12 mm we wrzecionie
- Na urządzeniu nastawić obroty wrzeciona na odpowiednią wartość
- Rozpocząć obróbkę, przy tym kierować się instrukcjami Asystenta
- > Urządzenie wykonuje pojedyncze kroki operacji frezowania
- Na Zamknąć kliknąć
- > Odpracowywanie zostaje zakończone
- > Asystent zostaje zamknięty
- > Wybranie prostokątne zostało wytworzone

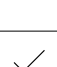

Ζ

E I

END

i

X

60

## 5.7 Wytwarzanie pasowania (tryb MDI)

Pasowanie wytwarzane jest w trybie MDI. Wartości można przejąć z wymiarowanego rysunku i zapisać w odpowiednich polach.

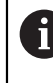

Otwór przelotowy należy opatrzyć fazką przed rozwiercaniem. Fazka umożliwia lepsze nacięcie rozwiertakiem i w ten sposób zapobiega się powstawaniu zadziorów.

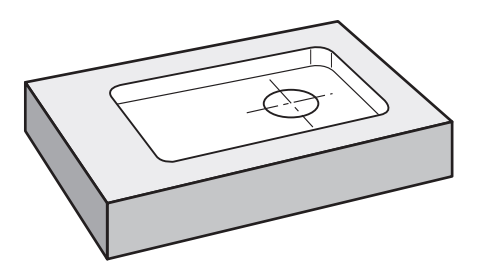

Ilustracja 19: Detal przykładowy - wytwarzanie pasowania

#### Wywołanie

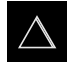

- ▶ W menu głównym kliknąć na Tryb MDI.
- > Zostaje wyświetlony interfejs użytkownika dla trybu MDI

#### 5.7.1 Definiowanie pasowania

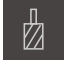

- Na pasku statusu na Narzędzia kliknąć
- > Dialog Narzędzia zostaje wyświetlany
- Na Rozwiertak kliknąć

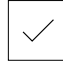

ŧ

- Na Potwierdź kliknąć
- Odpowiednie parametry narzędzia zostają automatycznie przejęte z urządzenia
- > Dialog Narzędzia zostaje zamknięty
- Na pasku statusu kliknąć na Utworzyć.
- > Wyświetlany jest nowy wiersz
- Na liście rozwijalnej Typ wiersza wybrać typ Pozycjonowanie.
- Odpowiednio do danych wymiarowych podać następujące parametry:
  - X-współrzędna: 95
  - Y-współrzędna: 50
  - Z-współrzędna: przewiercanie
- Zapisy za każdym razem z RET potwierdzić
- Aby odpracować wiersz, na END kliknąć
- > Zostaje wyświetlana pomoc pozycjonowania
- Jeśli okno symulacji jest aktywne, to pozycja i droga przemieszczenia są wizualizowane

## 5.7.2 Rozwiercanie pasowania

- Na obrabiarce zamontować rozwiertak Ø 20 mm H6 we wrzecionie
- 250 +
- Na urządzeniu nastawić obroty wrzeciona 250 1/min .
   Rozpocząć obróbkę, przy tym kierować się instrukcjami

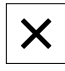

Na Zamknąć kliknąć

Asystenta

- > Odpracowywanie zostaje zakończone
- > Asystent zostaje zamknięty
- > Pasowanie zostało wytworzone

## 5.8 Określenie punktu odniesienia (praca ręczna)

Aby nastawić okrąg odwiertów oraz pierścień odwiertów, należy określić punkt środkowy pasowania jako punkt odniesienia. Urządzenie oblicza, wychodząc z punktu odniesienia, wszystkie wartości dla relatywnego układu współrzędnych. Punkt odniesienia określa się przy pomocy czujnika krawędziowego HEIDENHAIN-KT 130.

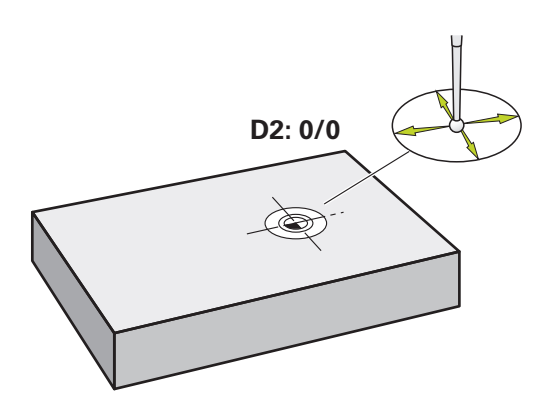

Ilustracja 20: Detal przykładowy – określenie punktu odniesienia D2

#### Wywołanie

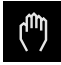

- W menu głównym kliknąć na Praca ręczna.
- > Zostaje wyświetlony interfejs użytkownika dla pracy ręcznej

#### Punkt odniesienia D2 próbkować

 Na obrabiarce zamontować czujnik krawędziowy HEIDENHAIN- KT 130 we wrzecionie i podłączyć do urządzenia

| $\bigcirc$ |  |
|------------|--|

- Na pasku statusu na Funkcje dodatkowe kliknąć
- W dialogu na Określenie punktu środkowego okręgu kliknąć
- > Dialog Wybrać narzędzie zostaje otwarty
- W dialogu Wybrać narzędzie aktywować opcję
   Wykorzystywanie układu impulsowego .
- Kierować się instrukcjami Asystenta
- Czujnik krawędziowy zbliżyć do krawędzi obrabianego detalu, aż zapali się czerwone LED w czujniku
- > Dialog Wybrać punkt odniesienia zostaje otwarty
- Czujnik odsunąć od krawędzi obrabianego detalu
- W polu Wybrany punkt odniesienia wybrać punkt odniesienia 1.
- W polu Określić wartości pozycji podać wartość 0 wartości pozycji X i wartości w Y oraz z RET potwierdzić
- W Asystencie na Potwierdź kliknąć
- Wypróbkowane współrzędne zostają przejęte w punkcie odniesienia 1.

#### Aktywować punkt odniesienia

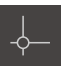

- Na pasku statusu na Punkty odniesienia kliknąć
- > Dialog Punkty odniesienia zostaje otwarty

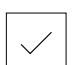

- Na Potwierdź kliknąć
- > Punkt odniesienia jest wyznaczony

Na punkt odniesienia 1 kliknąć

> Na pasku statusu zostaje wyświetlony punkt odniesienia 1.

## 5.9 Wytwarzanie okręgu odwiertów (tryb MDI)

Okrąg odwiertów wytwarzany jest w trybie MDI. Wartości można przejąć z wymiarowanego rysunku i zapisać w odpowiednich polach.

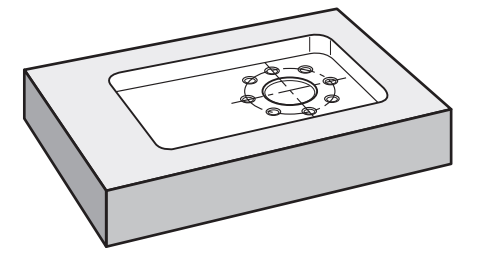

Ilustracja 21: Detal przykładowy - wytwarzanie okręgu odwiertów

#### Wywołanie

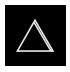

- ▶ W menu głównym kliknąć na Tryb MDI .
- > Zostaje wyświetlony interfejs użytkownika dla trybu MDI

#### 5.9.1 Definiowanie okręgu odwiertów

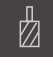

- Na pasku statusu kliknąć na Narzędzia .
- > Dialog Narzędzia zostaje wyświetlany
- Na wiertło 6,1 kliknąć
- Na Potwierdź kliknąć
- Odpowiednie parametry narzędzia zostają automatycznie przejęte z urządzenia
- > Dialog Narzędzia zostaje zamknięty
- Na pasku statusu kliknąć na Utworzyć.
- +
- Wyświetlany jest nowy wiersz
- Na liście rozwijalnej Typ wiersza wybrać typ wiersza Okręg odwiertów .
- Odpowiednio do danych wymiarowych podać następujące parametry:
  - Liczba otworów: 8
  - X-współrzędna punktu środkowego: 0
  - Y-współrzędna punktu środkowego: 0
  - Promień: 25
- Zapisy za każdym razem z RET potwierdzić
- Wszystkie pozostałe wartości pozostawić na wartościach ustawienia z góry
- Aby odpracować wiersz, na END kliknąć
- > Zostaje wyświetlana pomoc pozycjonowania
- Jeśli okno symulacji jest aktywne, to wybranie prostokątne jest wizualizowane

#### 5.9.2 Wiercenie okręgu odwiertów

- Na obrabiarce zamontować wiertło Ø 6,1 mm we wrzecionie
   Na urządzeniu nastawić obroty wrzeciona 3500 1/min .
- 3500 +

END

- W Menu OEM: na Chłodziwo ON kliknąć
- Kierować się instrukcjami Asystenta

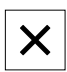

- Wiercić okrąg odwiertów i odsunąć następnie wrzeciono
- Na Zamknąć kliknąć
  - > Odpracowywanie zostaje zakończone
- Asystent zostaje zamknięty
- Okrąg odwiertów został wytworzony

## 5.10 Wytwarzanie rzędu odwiertów (tryb MDI)

Rząd odwiertów wytwarzany jest w trybie MDI. Wartości można przejąć z wymiarowanego rysunku i zapisać w odpowiednich polach.

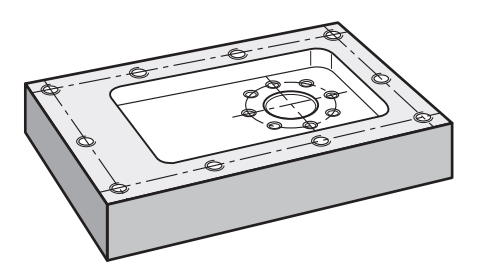

Ilustracja 22: Detal przykładowy - wytwarzanie rzędu odwiertów

#### Wywołanie

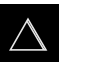

- W menu głównym kliknąć na Tryb MDI.
- > Zostaje wyświetlony interfejs użytkownika dla trybu MDI

#### 5.10.1 Definiowanie rzędu odwiertów

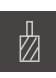

- Na pasku statusu kliknąć na Narzędzia.
- > Dialog Narzędzia zostaje wyświetlany

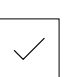

- Na wiertło 5,0 kliknąć
   Na Potwierdź kliknąć
- Odpowiednie parametry narzędzia zostają automatycznie przejęte z urządzenia
- > Dialog Narzędzia zostaje zamknięty

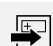

- Na pasku statusu kliknąć na Utworzyć .
- > Wyświetlany jest nowy wiersz
- Na liście rozwijalnej Typ wiersza wybrać typ wiersza Rząd odwiertów.
- Odpowiednio do danych wymiarowych podać następujące parametry:
  - X-współrzędna 1. otworu: -90
  - Y-współrzędna 1. otworu: -45
  - Otwory na jeden rząd: 4
  - Odstęp otworów: 45
  - Kąt: 0°
  - Głębokość: -13
  - Liczba rzędów: 3
  - Odstęp pomiędzy rzędami: 45
  - Tryb wypełniania: pierścień odwiertów
- Zapisy za każdym razem z RET potwierdzić

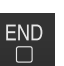

- Aby odpracować wiersz, na END kliknąć
- Zostaje wyświetlana pomoc pozycjonowania
- Jeśli okno symulacji jest aktywne, to wybranie prostokątne jest wizualizowane

#### 5.10.2 Wiercenie rzędu odwiertów

- ▶ Na obrabiarce zamontować wiertło Ø 5,0 mm we wrzecionie
- Na urządzeniu nastawić obroty wrzeciona 3500 1/min.

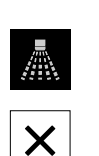

- 3500 +

- Wiercić rząd odwiertów i odsunąć następnie wrzeciono
- Na Zamknąć kliknąć
- > Odpracowywanie zostaje zakończone
- > Asystent zostaje zamknięty
- > Rząd odwiertów został wytworzony

6

## ScreenshotClient

## 6.1 Przegląd

W standardowej instalacji ND 7000 Demo zawarty jest także program ScreenshotClient . Przy pomocy ScreenshotClient można wykonywać zrzuty ekranu oprogramowania Demo lub urządzenia.

Niniejszy rozdział opisuje konfigurację oraz obsługę ScreenshotClient.

## 6.2 Informacje do ScreenshotClient

Przy pomocy ScreenshotClient mogą być generowane z komputera zrzuty aktywnego ekranu oprogramowania Demo lub urządzenia. Przed wykonaniem zrzutu można wybrać preferowany język interfejsu użytkownika, a także nazwę pliku i skonfigurować lokalizację w pamięci dla zrzutów ekranu.

ScreenshotClient generuje pliki grafiki wymaganego ekranu:

- w formacie PNG
- o skonfigurowanej nazwie
- z przynależnym skrótem języka
- z podaniem roku, miesiąca, dnia, godziny, minuty, sekundy

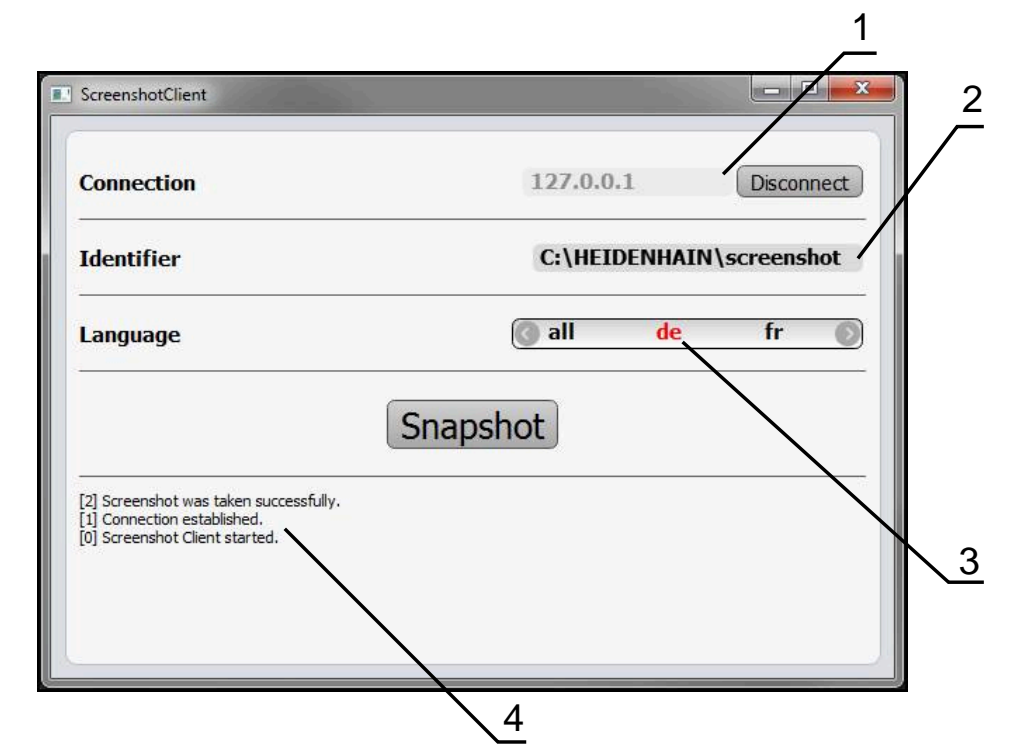

Ilustracja 23: Interfejs użytkownika ScreenshotClient

- 1 Status połączenia
- 2 Ścieżka pliku oraz nazwa pliku
- 3 Wybór języka
- 4 Meldunki o statusie

## 6.3 ScreenshotClient start

- W Microsoft Windows jedno po drugim otworzyć:
  - Start
  - Wszystkie programy
  - HEIDENHAIN
  - ND 7000 Demo
  - ScreenshotClient
- > ScreenshotClient zostaje uruchomiony:

| Connection                     | 127.0.0. | .1 Connect |
|--------------------------------|----------|------------|
| Identifier                     |          |            |
| Language                       | 6        |            |
| (                              | Snapshot |            |
| [0] Screenshot Client started. |          |            |
|                                |          |            |

Ilustracja 24: ScreenshotClient uruchomiony (nie połączony)

 Można teraz połączyć ScreenshotClient z oprogramowaniem Demo lub z urządzeniem

## 6.4 ScreenshotClient połączyć z software Demo

Należy uruchomić oprogramowanie Demo i włączyć urządzenie, zanim zostanie utworzone połączenie z ScreenshotClient . W przeciwnym razie ScreenshotClient pokazuje przy próbie połączenia meldunek statusu **Connection close.** 

- Jeśli jeszcze nie nastąpiło, uruchomić oprogramowanie Demo Dalsze informacje: "ND 7000 Demo uruchomić", Strona 23
- Na Connect kliknąć

i

- > Połączenie z oprogramowaniem Demo zostaje utworzone
- > Komunikat statusu jest aktualizowany
- > Pola zapisu Identifier i Language są aktywowane

## 6.5 ScreenshotClient połączyć z urządzeniem

Warunek: sieć firmowa musi być skonfigurowana na urządzeniu.

Szczegółowe informacje o konfigurowaniu sieci firmowej w urządzeniu znajduje się w instrukcji eksploatacji ND 7000 w rozdziale "Konfigurowanie".

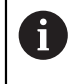

M

Należy uruchomić oprogramowanie Demo i włączyć urządzenie, zanim zostanie utworzone połączenie z ScreenshotClient . W przeciwnym razie ScreenshotClient pokazuje przy próbie połączenia meldunek statusu **Connection close.** 

- Jeśli jeszcze nie nastąpiło, to uruchomić urządzenie
- W polu Connection podać IPv4-adres interfejsu
   Znajduje się on w ustawieniach urządzenia pod: Interfejsy > Sieć > X116
- Na Connect kliknąć
- > Połączenie z urządzeniem zostaje utworzone
- > Komunikat statusu jest aktualizowany
- > Pola zapisu Identifier i Language są aktywowane

## 6.6 ScreenshotClient skonfigurować dla zrzutów ekranu

Jeśli uruchomiono ScreenshotClient, to można konfigurować:

- w jakiej lokalizacji w pamięci i pod jaką nazwą poliku wykonane zrzuty ekranu są zachowywane
- w jakim języku interfejsu użytkownika wykonywane są zrzuty ekranu

# 6.6.1 Konfigurowanie lokalizacji w pamięci oraz nazwy pliku zrzutów ekranu

ScreenshotClient zachowuje zrzuty ekranu standardowo w następującej lokalizacji: C: ► HEIDENHAIN ► [oznaczenie produktu] ► ProductsMGE5 ► Mom ► [skrót produktu] ► sources ► [nazwa pliku]

W razie konieczności można zdefiniować inną lokalizację w pamięci.

- Na pole Identifier kliknąć
- W polu Identifier podać ścieżkę lokalizacji w pamięci oraz nazwę dla zrzutów ekranu

Podać ścieżkę do lokalizacji w pamięci i nazwę pliku dla zrzutów w następującym formacie: [napęd]:\[folder]\[nazwa pliku]

 ScreenshotClient zachowuje wszystkie zrzuty ekranu w podanej lokalizacji w pamięci
# 6.6.2 Konfigurowanie języka interfejsu użytkownika dla zrzutów ekranu

W polu **Language** dostępne są wszystkie języki interfejsu użytkownika oprogramowania Demo lub urządzenia do wyboru. Po wyborze skrótu języka, ScreenshotClient generuje zrzuty ekranu w odpowiednim języku.

> W jakim języku interfejsu obsługuje się oprogramowanie Demo lub urządzenie , jest bez znaczenia dla zrzutów ekranu. Zrzuty ekranu są generowane zawsze w tym języku interfejsu użytkownika, który wybrano w ScreenshotClient.

#### Zrzuty ekranu preferowanego języka interfejsu użytkownika

Aby uzyskać zrzuty ekranu interfejsu użytkownika w pożądanym języku

| > |  |
|---|--|

i

- W polu Language strzałkami wybrać preferowany kod językowy
- Preferowany kod języka zostaje wyświetlany czerwonymi literami
- ScreenshotClient generuje zrzuty ekranu interfejsu użytkownika w preferowanym języku

#### Zrzuty ekranu wszystkich dostępnych języków interfejsu użytkownika

Aby uzyskać zrzuty ekranu interfejsu użytkownika we wszystkich dostępnych językach

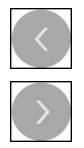

- W polu Language klawiszami ze strzałką all wybrać
- > Kod języka all zostaje wyświetlony czerwoną czcionką
- ScreenshotClient generuje zrzuty ekranu interfejsu użytkownika we wszystkich dostępnych językach

# 6.7 Generowanie zrzutów ekranu

- W oprogramowaniu Demo lub w urządzeniu wywołać podgląd ekranu, którego zrzuty chcemy generować
- Przejście do ScreenshotClient
- Na Snapshot kliknąć
- > Zrzut ekranu jest generowany i zachowany w skonfigurowanej lokalizacji

Zrzut ekranu zostaje zachowany w formacie [nazwa pliku]\_[kod języka]\_[RRRRMMDDhhmmss] (np. screenshot\_de\_20170125114100)

#### > Komunikat statusu jest aktualizowany:

|                                                                                 | 107.0    | 0.1      |              |
|---------------------------------------------------------------------------------|----------|----------|--------------|
| Connection                                                                      | 127.0.   | 0.1      | Disconnect   |
| dentifier                                                                       | C:\HE    | IDENHAIN | I\screenshot |
| anguage                                                                         | 🔇 all    | de       | fr 🔘         |
| 2] Screenshot was taken successfully.                                           | Snapshot |          |              |
| <ul> <li>Connection established.</li> <li>Screenshot Client started.</li> </ul> |          |          |              |

Ilustracja 25: ScreenshotClient po udanym zrzucie ekranu

# 6.8 ScreenshotClient zakończyć

- Na Disconnect kliknąć
- > Połączenie z oprogramowaniem Demo lub z urządzeniem zostaje zakończone
- Na Zamknij kliknąć
- > ScreenshotClient zostaje zamknięty

# 7 Indeks

| A |
|---|
|   |

Adiustacje tekstów...... 9

## D

| Dane konfiguracji   |    |
|---------------------|----|
| czytanie pliku      | 48 |
| kopiowanie pliku    | 47 |
| Dokumentacja        |    |
| wskazówki dotyczące |    |
| czytania            | 9  |

### Е

| Ekran dotykowy                                                                                                    |                                              |
|----------------------------------------------------------------------------------------------------|----------------------------------------------|
| obsługa                                                                                                    | 18                                           |
| Elementy obsługi                                                                                                    |                                              |
| cofnij                                                                                                    | 22                                           |
| dołączenie                                                                                                    | 22                                           |
| klawiatura ekranowa                                                                                                    | 21                                           |
| lista rozwijalna                                                                                                    | 21                                           |
| menu główne                                                                                                    | 26                                           |
| needly OEM                                                                                                    | 10                                           |
|                                                                                                    | . 43                                         |
| pasek stanu                                                                                                    | . 43<br>41                                   |
| pasek stanu<br>potwierdzenie                                                                                                    | . 43<br>41<br>22                             |
| pasek oEM<br>pasek stanu<br>potwierdzenie<br>powrót                                                                                     | . 43<br>41<br>22<br>22                       |
| pasek oEM<br>pasek stanu<br>potwierdzenie<br>powrót<br>przełącznik                                                                      | . 43<br>41<br>22<br>22<br>21                 |
| pasek OEM<br>pasek stanu<br>potwierdzenie<br>powrót<br>przełącznik<br>przełącznik suwakowy                                              | . 43<br>41<br>22<br>22<br>21<br>21           |
| pasek OEM<br>pasek stanu<br>potwierdzenie<br>powrót<br>przełącznik<br>przełącznik suwakowy<br>przycisk Plus/Minus                       | . 43<br>41<br>22<br>22<br>21<br>21<br>21     |
| pasek OEM.<br>pasek stanu.<br>potwierdzenie.<br>powrót.<br>przełącznik.<br>przełącznik suwakowy.<br>przycisk Plus/Minus.<br>zamknięcie. | 43<br>41<br>22<br>22<br>21<br>21<br>21<br>22 |

# G Ge

| Gesty        |    |
|--------------|----|
| kliknięcie   | 19 |
| obsługa      | 19 |
| przeciąganie | 20 |
| trzymanie    | 19 |

### **H** Hasło

ustawienia standardowe...... 53

### l In

| nterfeis użvtkownika      |      |
|---------------------------|------|
| menu główne               | 26   |
| menu menedżera plików     | . 32 |
| menu pracy ręcznej        | 28   |
| menu trybu MDI            | 30   |
| menu ustawienia           | . 35 |
| menu wyłączenia           | 36   |
| menu zalogowania użytkown | ka.  |
| 34                        |      |
| po starcie                | 25   |
|                           |      |

### Κ

Kliknięcie..... 19 Konfigurowanie

język interfejsu użytkownika dla

| zrzutów ekranu                | 73 |
|-------------------------------|----|
| lokalizacja w pamięci zrzutów |    |
| ekranu                        | 72 |
| nazwa pliku zrzutów ekranu    | 72 |
| oprogramowanie                | 46 |
| ScreenshotClient              | 72 |
|                               |    |

# L

Logowanie użytkownika..... 24

# Μ

| Menedżer plików         |      |
|-------------------------|------|
| menu                    | . 32 |
| Menu                    |      |
| Menedżer plików         | . 32 |
| praca ręczna            | . 28 |
| tryb MDI                | 30   |
| ustawienia              | 35   |
| wyłącz                  | 36   |
| zalogowanie użytkownika | . 34 |
| Menu główne             | 26   |
| -                       |      |

### 0

| Obsługa                       |     |
|-------------------------------|-----|
| ekran dotykowy i sprzęt       |     |
| podawania danych              | 18  |
| elementy obsługi              | 21  |
| gesty i operacje myszką       | 19  |
| ogólne informacje na temat    |     |
| obsługi                       | 18  |
| OEM-pasek                     | 43  |
| Operacje myszką               |     |
| kliknięcie                    | 19  |
| obsługa                       | 19  |
| przeciąganie                  | 20  |
| trzymanie                     | 19  |
| Oprogramowanie                |     |
| dane konfiguracji 47,         | 48  |
| deinstalacia                  | 15  |
| pobranie pliku instalacyjnego | 12  |
| uruchomienie                  | 23  |
| warunki dotyczące systemu     | 12  |
| zamkniecie                    | 24  |
| Oprogramowanie demo           |     |
| zgodne z przeznaczeniem       |     |
| zastosowanie                  | . 9 |
| Oprogramowanie wersji demo    | -   |
| zakres funkcii                | . 8 |
| - ·j                          | -   |

#### Ρ

| Pasek OEM         |    |
|-------------------|----|
| elementy obsługi  | 43 |
| Pasek stanu       | 41 |
| elementy obsługi  | 41 |
| Plik instalacyjny |    |
| pobranie          | 12 |
| Praca ręczna      | 28 |
| menu              | 28 |
|                   |    |

| przykład 56, 57,           | 63 |
|----------------------------|----|
| Przeciąganie               | 20 |
| Przykład                   |    |
| obrabiany detal            | 52 |
| okręg odwiertów (tryb MDI) | 64 |
| otwór przelotowy (praca    |    |
| ręczna)                    | 57 |
| pasowanie (tryb MDI)       | 61 |
| punkt odniesienia (praca   |    |
| ręczna) 56,                | 63 |
| rysunek techniczny flanszy | 54 |
| rząd odwiertów (tryb MDI)  | 66 |
| wybranie prostokątne (tryb |    |
| MDI)                       | 59 |
|                            |    |

### S

| ScreenshotClient           | . 70 |
|----------------------------|------|
| generowanie zrzutów ekranu | 74   |
| informacje                 | 70   |
| konfigurowanie             | . 72 |
| połączenie                 | . 71 |
| start                      | 71   |
| zakończyć                  | . 74 |
| Software                   |      |
| instalowanie               | 13   |
| Sprzęt podawania danych    |      |
| obsługa                    | 18   |
| Start                      |      |
| ScreenshotClient           | . 71 |
| Szybki start               | 52   |
|                            |      |

#### Т

| Tablica narzędzi     |    |
|----------------------|----|
| generowanie          | 55 |
| Tryb MDI             |    |
| menu                 | 30 |
| przykład 59, 61, 64, | 66 |
| Trzymanie            | 19 |

## U

| Uruchomienie   |      |
|----------------|------|
| oprogramowanie | 23   |
| Ustawienia     |      |
| menu           | . 35 |
| Użytkownik     |      |
| logowanie 24,  | 24   |
| wylogowanie    | 24   |
|                |      |

### W

| Wersja językowa |        |
|-----------------|--------|
| ustawienie      | 25, 49 |
| Wersja produktu | 49     |
| Wyłącz          |        |
| menu            | 36     |

### Z Z

| Zakończyć        |    |
|------------------|----|
| ScreenshotClient | 74 |

| Zalogowanie użytkownika 34    |
|-------------------------------|
| Zamknięcie                    |
| oprogramowanie 24             |
| Zastosowanie                  |
| niezgodne z przeznaczeniem. 9 |
| zgodne z przeznaczeniem 9     |
| Zrzuty ekranu                 |
| generowanie74                 |
| język interfejsu użytkownika  |
| konfigurować73                |
| konfigurowanie lokalizacji w  |
| pamięci 72                    |
| konfigurowanie nazwy pliku 72 |

# 8 Spis ilustracji

| llustracja 1:  | Asystent instalowania                                                           | 13 |
|----------------|---------------------------------------------------------------------------------|----|
| llustracja 2:  | Asystent instalowania z aktywowanymi opcjami Demo-Software i Screenshot Utility | 14 |
| llustracja 3:  | Menu Zalogowanie                                                                | 23 |
| llustracja 4:  | Interfejs użytkownika (w trybie pracy ręcznej)                                  | 26 |
| llustracja 5:  | Menu <b>Praca ręczna</b> w aplikacji frezowanie                                 | 28 |
| llustracja 6:  | Menu <b>Praca ręczna</b> w aplikacji toczenie                                   | 29 |
| llustracja 7:  | Menu <b>Tryb MDI</b> w aplikacji frezowanie                                     | 30 |
| llustracja 8:  | Menu Tryb MDI w aplikacji toczenie                                              | 31 |
| llustracja 9:  | Dialog Wiersz MDI                                                               | 32 |
| llustracja 10: | Menu <b>Menedżer plików</b>                                                     | 33 |
| llustracja 11: | Menu Zalogowanie                                                                | 34 |
| llustracja 12: | Menu Ustawienia                                                                 | 35 |
| llustracja 13: | Menu <b>Ustawienia</b>                                                          | 48 |
| llustracja 14: | Detal przykładowy                                                               | 52 |
| llustracja 15: | Detal przykładowy – Rysunek techniczny                                          | 54 |
| llustracja 16: | Detal przykładowy – Określenie punktu odniesienia D1                            | 56 |
| llustracja 17: | Detal przykładowy – wytwarzanie otworu przelotowego                             | 57 |
| llustracja 18: | Detal przykładowy – wytwarzanie wybrania prostokątnego                          | 59 |
| llustracja 19: | Detal przykładowy – wytwarzanie pasowania                                       | 61 |
| llustracja 20: | Detal przykładowy – określenie punktu odniesienia D2                            | 63 |
| llustracja 21: | Detal przykładowy – wytwarzanie okręgu odwiertów                                | 64 |
| llustracja 22: | Detal przykładowy – wytwarzanie rzędu odwiertów                                 | 66 |
| llustracja 23: | Interfejs użytkownika ScreenshotClient                                          | 70 |
| llustracja 24: | ScreenshotClient uruchomiony (nie połączony)                                    | 71 |
| llustracja 25: | ScreenshotClient po udanym zrzucie ekranu                                       | 74 |
|                |                                                                                 |    |

# HEIDENHAIN

**DR. JOHANNES HEIDENHAIN GmbH** 

Dr.-Johannes-Heidenhain-Straße 5 83301 Traunreut, Germany 2 +49 8669 31-0 FAX +49 8669 32-5061 E-mail: info@heidenhain.de

Technical supportFAX+49 8669 32-1000Measuring systems\*49 8669 31-3104E-mail: service.ms-support@heidenhain.deNC support\*49 8669 31-3101E-mail: service.nc-support@heidenhain.deNC programming\*49 8669 31-3103E-mail: service.nc-pgm@heidenhain.dePLC programming\*49 8669 31-3102E-mail: service.plc@heidenhain.deAPP programming\*49 8669 31-3106

APP programming 🐵 +49 8669 31-3106 E-mail: service.app@heidenhain.de

www.heidenhain.de